# Alameda County Monthly User Meeting February 2024

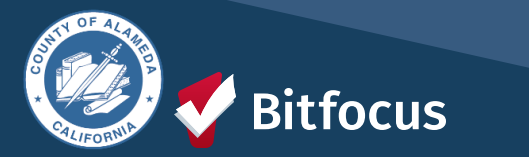

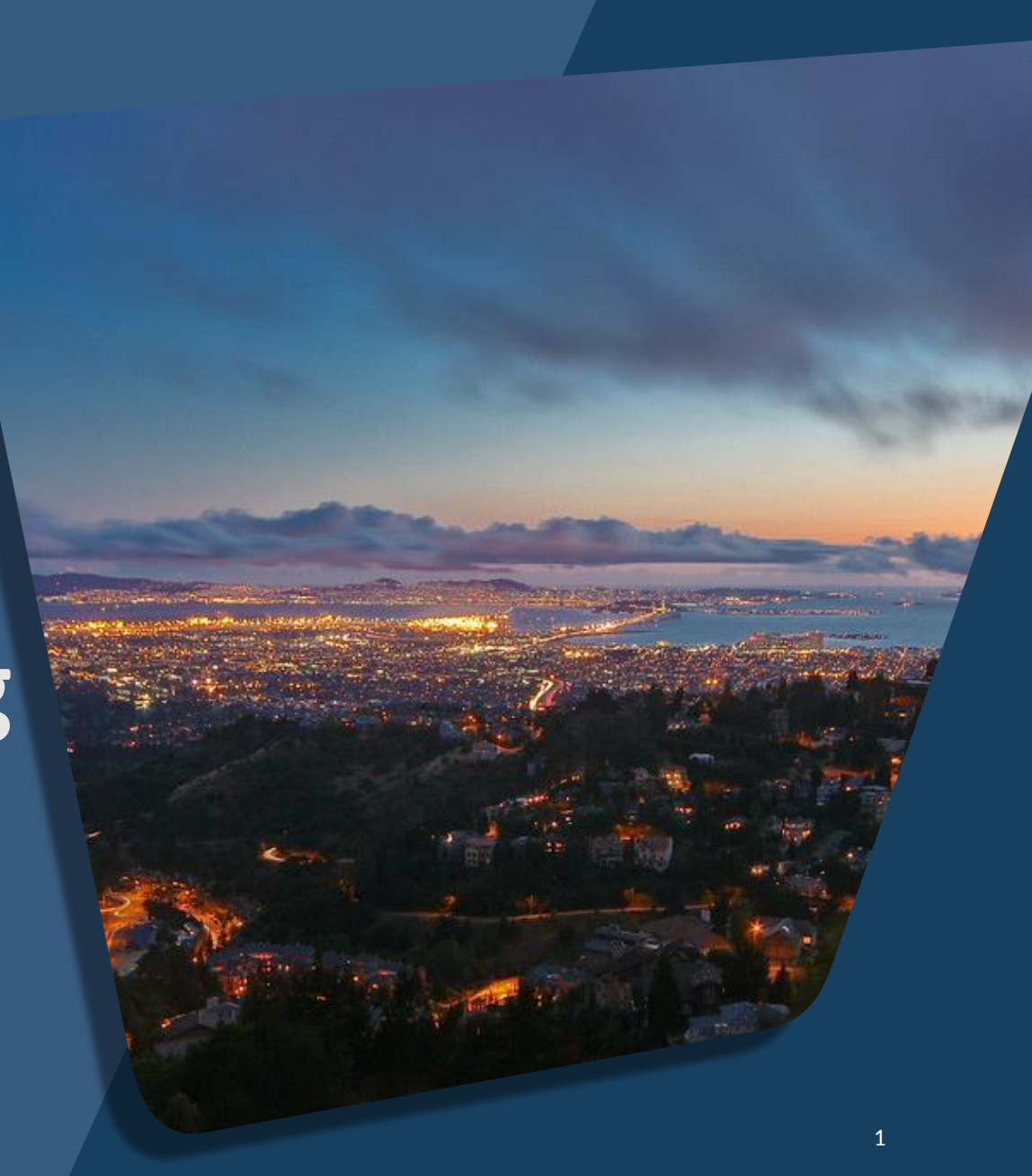

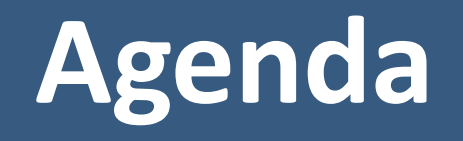

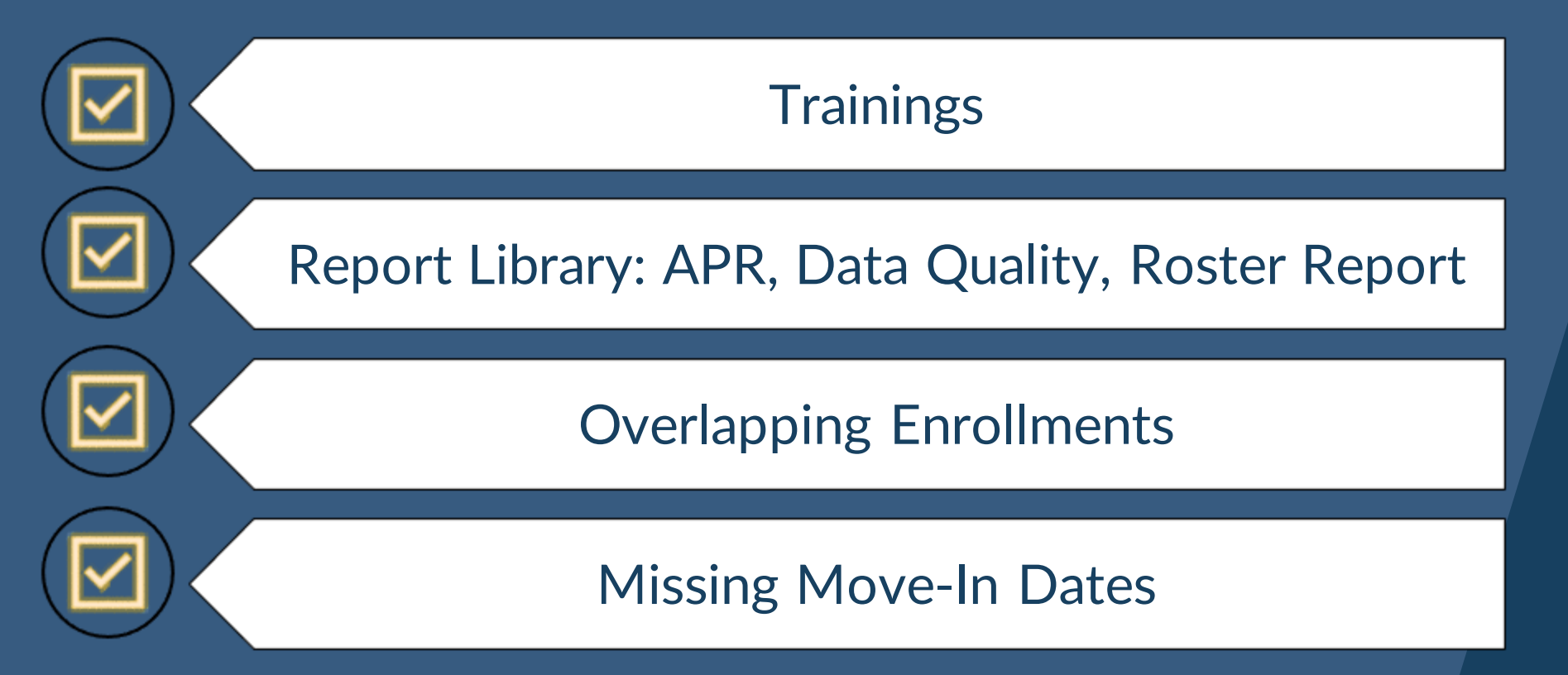

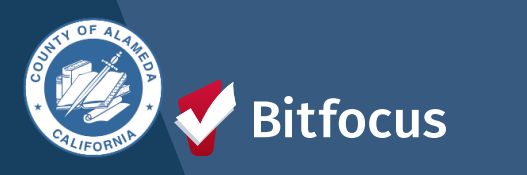

# Training

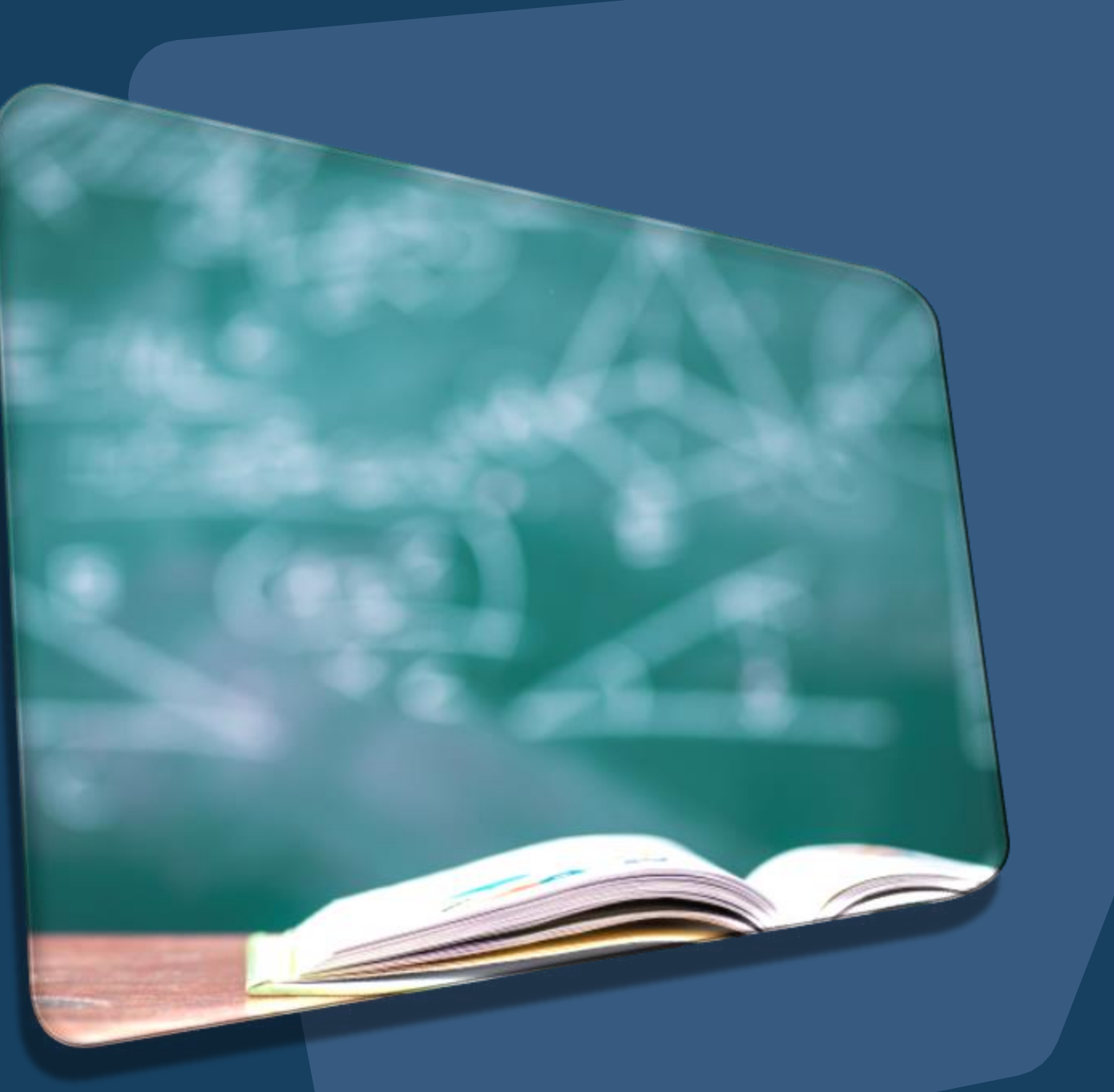

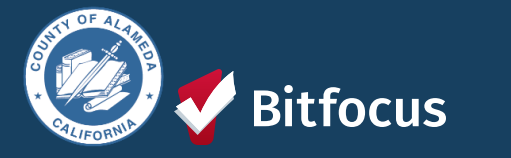

## Trainings

## Alameda County Privacy and Security

- For ALL Users to complete by noon on 02/29
- Users who have not completed the training by the deadline will have their account made inactive and will need to complete the Alameda Privacy and Security to have their account reinstated.
- Agency Liaisons will be responsible for ensuring all users within their agency have completed the training before the deadline and will be responsible for reaching out to have user accounts reinstated.

## Alameda Coordinated Entry Training

- Only for users who require access to CE.
- Users who completed the training in the interim period will still need to complete the quizzes within their assigned module.
- The deadline for users who completed the quizzes in the interim period is April 1<sup>st</sup>.
- If you completed the training before December 2023, please contact Michael Drane (Email: MDrane@acgov.org)

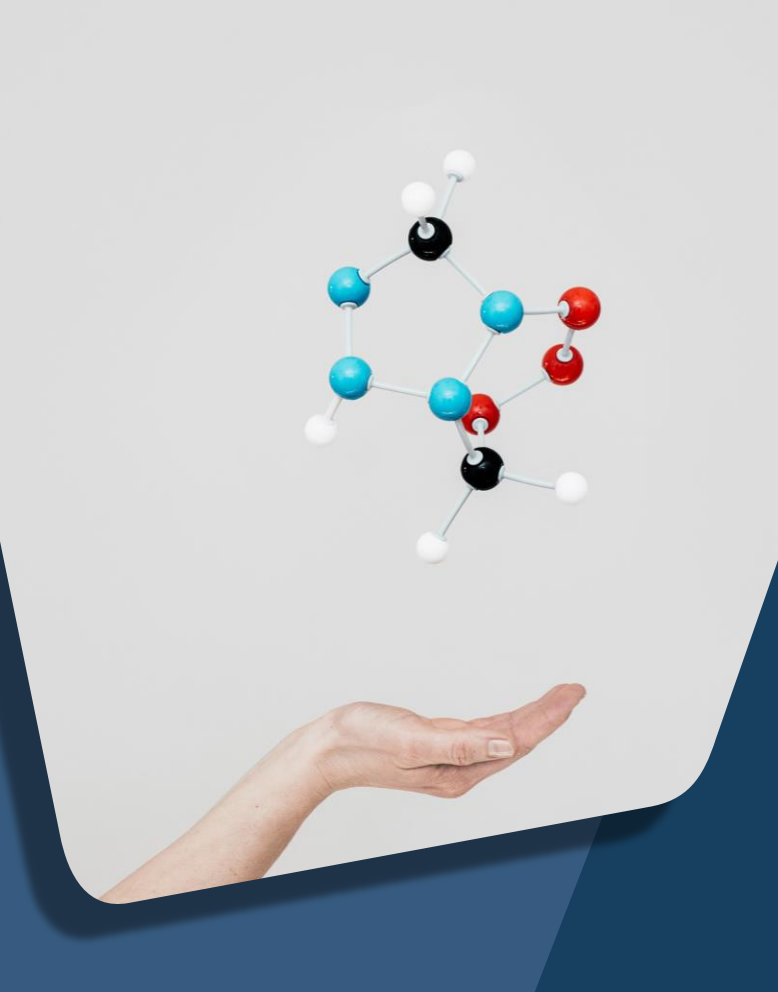

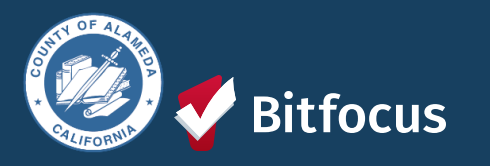

# Report Library

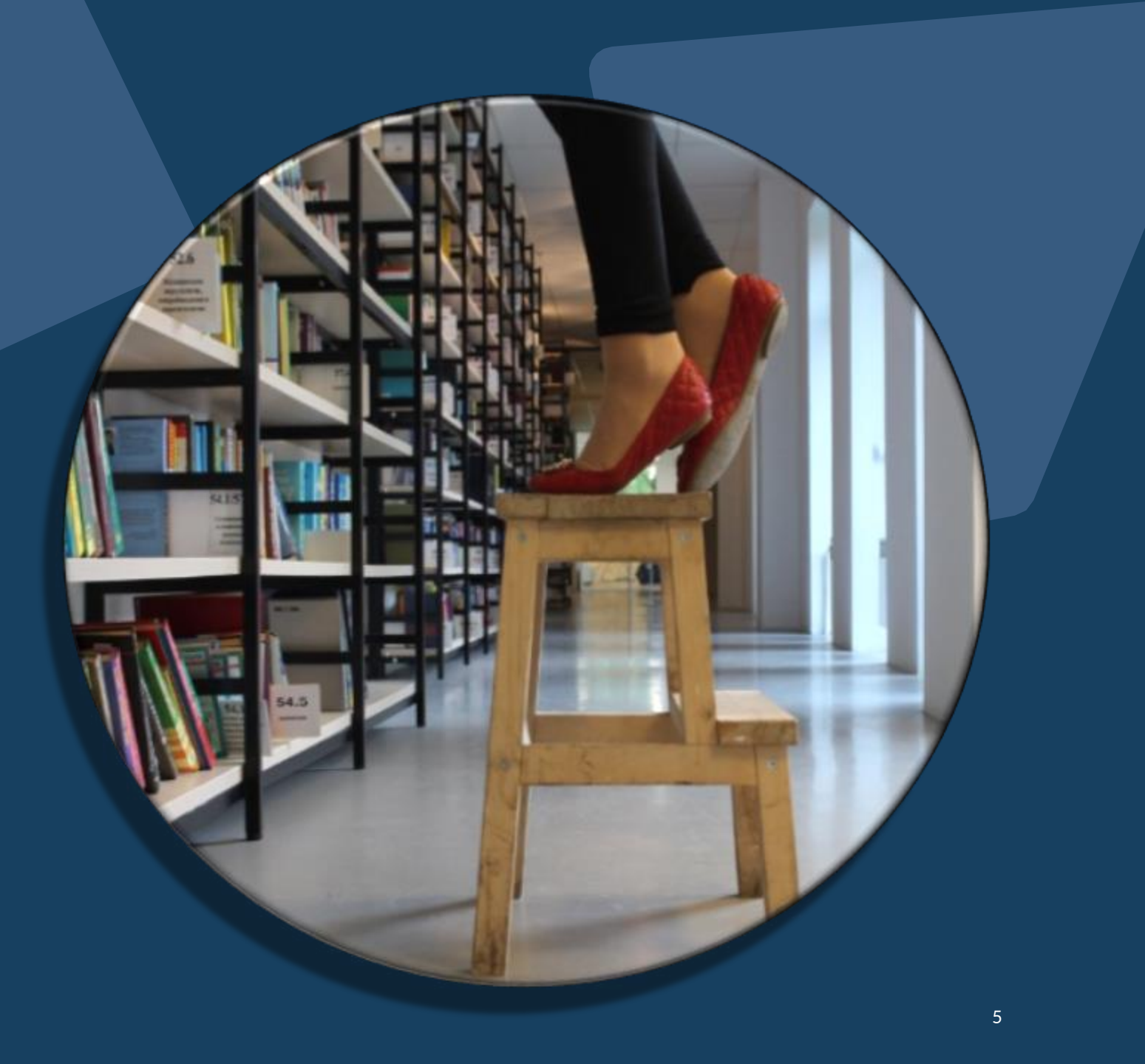

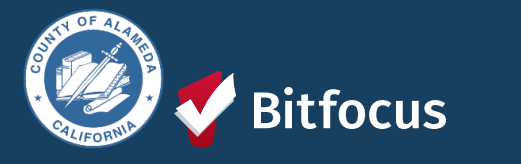

## Navigating to the Report Library

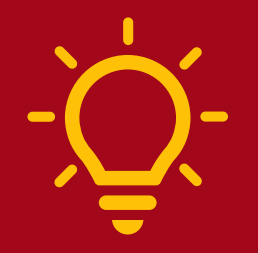

Any user can utilize reports.

Running reports regularly can help identify data quality errors and allow you to view your program and client's information in a snapshot.

#### 1. Start by Selecting the Launchpad

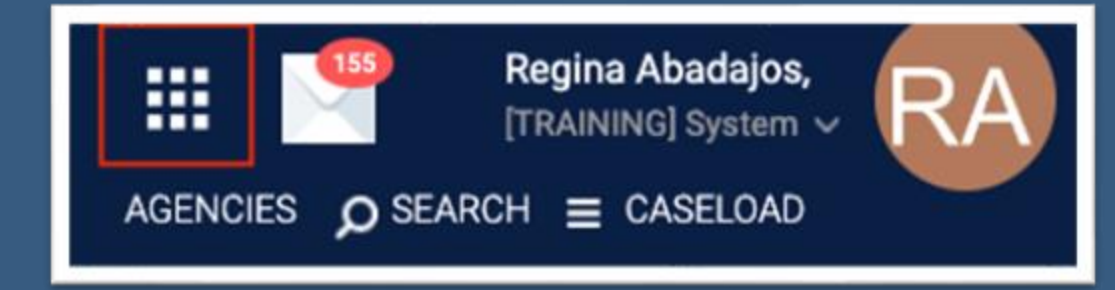

#### 2. Next, select the Reports Icon

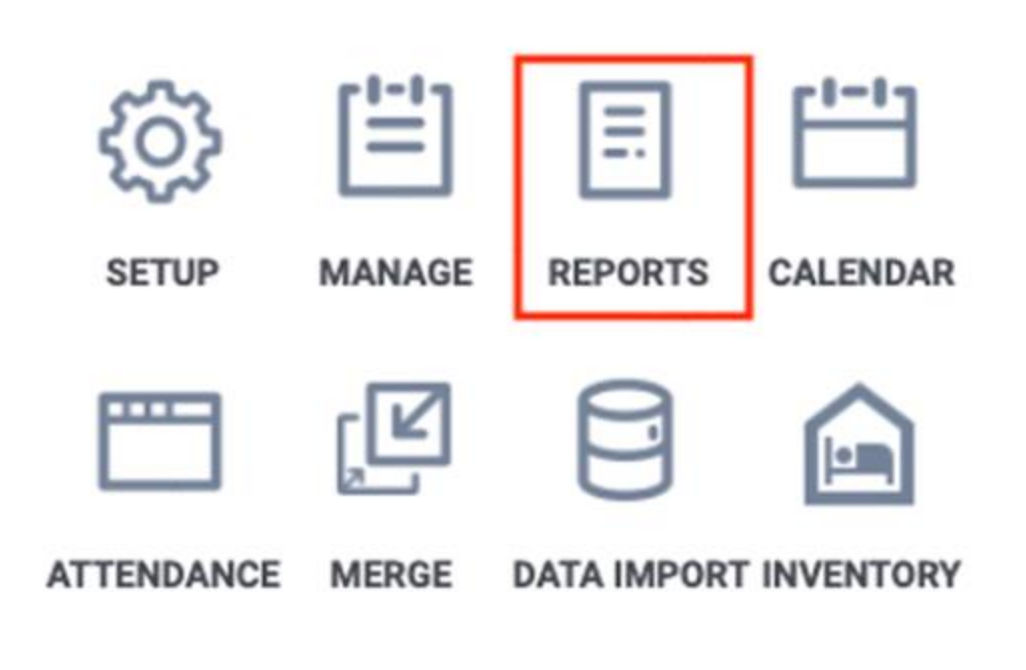

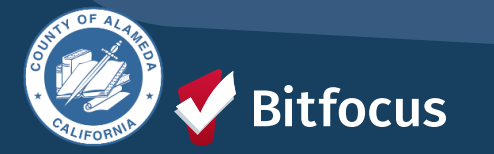

# Report Library Categories

- Favorite Reports
- Data Quality Reports
- Service Based Reports
- Program Based Reports
- Assessment Based
- Profile Screen Reports
- Housing
- HUD Reports
- Administrator Reports
- Agency Specific
- Community and Referrals
- Agency Management

| EPORT LIBRARY                                                                                |
|----------------------------------------------------------------------------------------------|
|                                                                                              |
|                                                                                              |
| Favorite Reports Where You can Save Your Favorite Reports from Any Category                  |
| Data Quality Reports Your go-to for Data Quality                                             |
| Service Based Reports When you are looking for all things Service related                    |
| Program Based Reports ** Probably your most used category                                    |
| Assessment Based Reports                                                                     |
| Profile Screen Reports                                                                       |
| Housing Housing Census Reports                                                               |
| HUD Reports Required for Specific HUD Funded Programs- Can be used by other programs as well |
| Administrator Reports                                                                        |
| Agency Specific ** Where to find the Seattle/King County Outcomes Report **                  |
| Community and Referrals To see the CE referrals coming in to your agency                     |
| Agency Management                                                                            |
|                                                                                              |

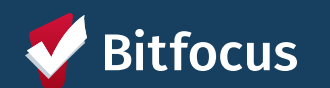

## Reports

#### Now you are in the Report Library!

- Select the drop-down arrow next to the category to view the reports under the category.
- You can also "Favorite" reports you use regularly by selecting the star icon.
- Selecting the drop-down arrow next to "More Info" will allow you to view a description of the report.

| vorite Reports                                                                                                    | 4 report(s)                          |
|----------------------------------------------------------------------------------------------------|--------------------------------------|
| JD Reports                                                                                                    | 7 report(s)                          |
| ta Quality Reports                                                                                                    | 6 report(s)                          |
| [DQXX-102] Program Data Review                                                                                                    | 🚖 I 💿 RUN I 🖄 SCHEDULE I LESS INFO 🤿 |
| The report that provides information on program participation duration for active and inactive clients, while<br>data quality scores for the chosen program.<br>Program Data Review | also reporting                       |
| [DQXX-103] Monthly Staff Report                                                                                                    | ☆ I ● RUN   2 SCHEDULE   MORE INFO ~ |
| [DQXX-110] Duplicate Clients                                                                                                    | ☆ I ④ RUN   🖄 SCHEDULE   MORE INFO~  |
| [DQXX-121] Project Start Date > Project Exit Date                                                                                                    | ☆ I ④ RUN   🖄 SCHEDULE   MORE INFO ~ |
| [DQXX-122] Duplicate Assessments Report                                                                                                    | ☆ I                                  |
| [GNRL-242] Client Project Stay Issues                                                                                                    | ☆ I ④ RUN   🖄 SCHEDULE   MORE INFO ~ |
| Iministrator Reports                                                                                                    | 19 report(s)                         |

[GNRL-106] Program Roster (Program-Based Report)

- Who's stayed in the program?
- Lists program stay information for clients with the selected status in the selected program

| Program R                                                                                                    | oster Re             | port          |                 |                |                |              |     |                    | Act | Cl<br>ive withir | E - Co | ordinated Entry<br>2023 thru 03/15/2023 |                    |                   |                         |                       |
|----------------------------------------------------------------------------------------------------|----------------------|---------------|-----------------|----------------|----------------|--------------|-----|--------------------|-----|------------------|--------|-----------------------------------------|--------------------|-------------------|-------------------------|-----------------------|
| Housing Move-in: Undefined = Unknown HoH or adjusted Move-in is Null, = Non PH Project, A: Assessments, S: Services, CN: Case Notes<br>You can find more information about adjusted Move-In Date at the Help Center Article<br>Head of Household (HoH) Unique Identifiers are listed in bold text. Household members are grouped together with the HoH. |                      |               |                 |                |                |              |     |                    |     |                  |        |                                         |                    |                   |                         |                       |
| Client                                                                                                    | Unique<br>Identifier | Birth<br>Date | Age<br>At Entry | Current<br>Age | Enroll<br>Date | Exit<br>Date | LOS | Housing<br>Move-in | A   | s                | CN     | Assigned Staff                          | Unit<br>Assignment | Bed<br>Assignment | Occupancy<br>Start Date | Occupancy<br>End Date |
| Program: Alameda Coun                                                                                                    | ty Coordinated       | Entry         |                 |                |                |              |     |                    |     |                  |        |                                         |                    |                   |                         |                       |
| Wilson, Jane                                                                                                    | 6C131F663            | 05/29/1998    | 24              | 24             | 01/19/2023     |              | 56  |                    | 0   | 0                | 0      | S. Holmes                               |                    |                   |                         |                       |
| Tina, Turner                                                                                                    | 2A2B1594A            | 01/25/1992    | 31              | 31             | 02/14/2023     |              | 30  |                    | 1   | 0                | 0      | D. CHANGE                               |                    |                   |                         |                       |
| Child, Tina's                                                                                                    | BE5176D3C            | 03/12/2008    | 14              | 15             | 02/14/2023     |              | 30  |                    | 1   | 0                | 0      | D. CHANGE                               |                    |                   |                         |                       |
| Test, Stacy                                                                                                    | 01D66CF0D            | 09/12/2000    | 22              | 22             | 02/16/2023     |              | 28  |                    | 0   | 0                | 0      | S. Holmes                               |                    |                   |                         |                       |
| Test, Bitfocus                                                                                                    | 1A7270C26            | 01/01/1990    | 33              | 33             | 02/21/2023     |              | 23  |                    | 0   | 0                | 0      | R. Abadajos                             |                    |                   |                         |                       |
| Jones, Bob                                                                                                    | C45F3D5AE            | 02/02/1980    | 43              | 43             | 02/21/2023     |              | 23  |                    | 0   | 0                | 0      | R. Abadajos                             |                    |                   |                         |                       |
| Bomba, Sean Paul                                                                                                    | FB352490A            | 02/27/1988    | 35              | 35             | 02/27/2023     |              | 17  |                    | 1   | 0                | 0      | D. CHANGE                               |                    |                   |                         |                       |
| Bomba, Clyde                                                                                                    | CB2AC871C            | 03/06/1984    | 38              | 39             | 02/27/2023     |              | 17  |                    | 0   | 0                | 0      | D. CHANGE                               |                    |                   |                         |                       |
| Drop, One                                                                                                    | 5A782B159            | 04/05/2006    | 16              | 16             | 02/27/2023     |              | 17  |                    | 0   | 0                | 0      | D. CHANGE                               |                    |                   |                         |                       |

Number of Enrollments: 9

Number of Unique Clients: 9

| HMIS Data Quality<br>Report [FY 2020]             | CA-501 - San Francisco CoC:<br>CoC Categ<br>Report period 12 | Demo Agency<br>ory Filter: Agency Col<br>201/2019 - 11/30/202 |
|---------------------------------------------------|--------------------------------------------------------------|---------------------------------------------------------------|
| Q1. Report Validation Table                       |                                                              |                                                               |
| Program Applicability: All Projects               |                                                              |                                                               |
| Total number of persons served                    |                                                              | 10                                                            |
| Number of adults (age 18 or over)                 |                                                              | 8                                                             |
| Number of children (under age 18)                 |                                                              | 2                                                             |
| Number of persons with unknown age                |                                                              | 0                                                             |
| Number of leavers                                 |                                                              | 2                                                             |
| Number of adult leavers                           |                                                              | 2                                                             |
| Number of adult and head of household leavers     |                                                              | 2                                                             |
| Number of stayers                                 |                                                              | 8                                                             |
| Number of adult stayers                           |                                                              | 6                                                             |
| Number of veterans                                |                                                              | 2                                                             |
| Number of chronically homeless persons            |                                                              | 3                                                             |
| Number of youth under age 25                      |                                                              | 2                                                             |
| Number of parenting youth under age 25 with ch    | ildren                                                       | 0                                                             |
| Number of adult heads of household                |                                                              | 8                                                             |
| Number of child and unknown-age heads of hour     | sehold                                                       | 1                                                             |
| Heads of households and adult stayers in the pro- | oject 365 days or more                                       | 2                                                             |

#### Q2. Personally Identifiable Information (PII)

#### Program Applicability: All Projects

| Data Element                 | Client Doesn't<br>Know/Refused | Information<br>Missing | Data Issues | Total | % of Error Rate |
|------------------------------|--------------------------------|------------------------|-------------|-------|-----------------|
| Name (3.1)                   | 0                              | 0                      | 0           | 0     | 0%              |
| Social Security Number (3.2) | 0                              | 0                      | 4           | 4     | 40%             |
| Date of Birth (3.3)          | 0                              | 0                      | 1           | 1     | 10%             |
| Race (3.4)                   | 0                              | 0                      |             | 0     | 0%              |
| Ethnicity (3.5)              | 1                              | 0                      |             | 1     | 10%             |
| Gender (3.6)                 | 0                              | 0                      |             | 0     | 0%              |
| Overall Score                |                                |                        |             | 4     | 40%             |

## [HUDX-225] HMIS Data Quality Report (HUD Reports) (HUD Reports)

- Who needs support around data entry?
- Comprehensive data review

| Q3. Universal Data Elements              |             |               |
|------------------------------------------|-------------|---------------|
| Program Applicability: All Projects      |             |               |
| Data Element                             | Error Count | % of Error Ra |
| Veteran Status (3.7)                     | 0           | 0%            |
| Project Start Date (3.10)                | 0           | 0%            |
| Relationship to Head of Household (3.15) | 1           | 10%           |
| Client Location (3.16)                   | 0           | 0%            |
| Disabling Condition (3.8)                | 1           | 10%           |

#### Q4. Income and Housing Data Quality

| Program Applicability: All Projects           |             |                 |  |  |  |  |
|-----------------------------------------------|-------------|-----------------|--|--|--|--|
| Data Element                                  | Error Count | % of Error Rate |  |  |  |  |
| Destination (3.12)                            | 0           | 0%              |  |  |  |  |
| income and Sources (4.2) at Start             | 5           | 55.56%          |  |  |  |  |
| income and Sources (4.2) at Annual Assessment | 2           | 100%            |  |  |  |  |
| income and Sources (4.2) at Exit              | 0           | 0%              |  |  |  |  |
| Non-Cash Benefits (4.3) at Start              | 5           | 55.56%          |  |  |  |  |
| Non-Cash Benefits (4.3) at Annual Assessment  | 2           | 100%            |  |  |  |  |
| Non-Cash Benefits (4.3) at Exit               | 0           | 0%              |  |  |  |  |

#### Q5. Chronic Homeless

#### Program Applicability: ES, SH, Street Outreach, TH & PH(All

| Starting into<br>project type | Count of<br>total<br>records | Missing time<br>in institution<br>(3.917.2) | Missing time<br>in housing<br>(3.917.2) | Approximate<br>Date started<br>(3.9.17.3)<br>Missing | Number of times<br>(3.9.17.4)<br>DK/R/missing | Number of<br>months<br>(3.9.17.5)<br>DK/R/missing | % of records<br>unable to<br>calculate |
|-------------------------------|------------------------------|---------------------------------------------|-----------------------------------------|------------------------------------------------------|-----------------------------------------------|---------------------------------------------------|----------------------------------------|
| ES, SH, Street<br>Outreach    | 1                            |                                             |                                         | 0                                                    | 0                                             | 0                                                 | 0%                                     |
| TH                            | 2                            | 0                                           | 0                                       | 0                                                    | 0                                             | 0                                                 | 0%                                     |
| PH (all)                      | 4                            | 0                                           | 1                                       | 0                                                    | 0                                             | 0                                                 | 25%                                    |
| Total                         | 7                            |                                             |                                         |                                                      |                                               |                                                   | 14.29%                                 |

#### Q6. Timeliness

| Program Applicability: All Projects |                                 |                                |  |  |  |  |  |
|-------------------------------------|---------------------------------|--------------------------------|--|--|--|--|--|
| Time for Record Entry               | Number of Project Start Records | Number of Project Exit Records |  |  |  |  |  |
| 0 days                              | 6                               | 2                              |  |  |  |  |  |
| 1-3 days                            | 1                               | 0                              |  |  |  |  |  |
| 4-6 days                            | 0                               | 0                              |  |  |  |  |  |
| 7-10 days                           | 0                               | 0                              |  |  |  |  |  |
| 11+ days                            | 0                               | 0                              |  |  |  |  |  |

#### Q7. Inactive Records: Street Outreach and Emergency Shelter

Program Applicability: Street Outreach & ES-Night By Night

| Data Element                                                             | # of Records | # of Inactive<br>Records | % of Inactive<br>Records |
|--------------------------------------------------------------------------|--------------|--------------------------|--------------------------|
| Contact (Adults and Heads of Household in Street Outreach or ES-<br>NbN) | 0            | 0                        | 0%                       |
| Bed Night (All clients in ES-NbN)                                        | 0            | 0                        | 0%                       |

#### rograms included in Dataset

| Agency      | Program Name                             |
|-------------|------------------------------------------|
| Demo Agency | Arches Navigation Center                 |
| Demo Agency | Coordinated Entry Access Point           |
| Demo Agency | Denali Transitional Housing              |
| Demo Agency | Evergreen Family Individual Room Shelter |
| Demo Agency | Housing Ladder                           |
| Demo Agency | Problem Solving                          |
| Demo Agency | Street Outreach Program                  |
| Demo Agency | Yellowstone Congregate Shelter           |
| Demo Agency | Zion Housing                             |
|             |                                          |

## [HUDX-227] Annual Performance Report (HUD Reports)

The APR is a series of tables with questions about service levels and outcomes for the funded projects.

- Snapshot of clients served.
- Demographic information
- Data Quality Errors
- Current Living Situation
- Income and Sources
- Disabling Conditions
- Length of Stay
- Progress captured for the duration of enrollments.
- Exit Destinations
- And more...

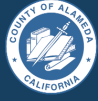

Bitfocus

#### HUD Annual Performance Report [FY 2022]

Date Range: 07/01/2021 thru 06/30/2022 Agency cat. filter: Agency CoC Client Location filter: No Funding Criteria: Not Based on Funding Source

Demo Agency

As of 10/1/2017, HUD CoC grantees are now required to submit APR through the Sage HMIS Reporting Repository. You can find instructions for generating the report and submitting to Sage at the Clarity Help Center.

#### Q4a. Project Identifiers in HMIS **Organization Name** Organi-Project Name HMIS Project zation Project ID ID Type Demo Agency 81 Zion Housing 219 3

| Q5a. Report Validations Table                 |   |
|-----------------------------------------------|---|
| Program Applicability: All Projects           |   |
| Total number of persons served                | 8 |
| Number of adults (age 18 or over)             | 5 |
| Number of children (under age 18)             | 3 |
| Number of persons with unknown age            | 0 |
| Number of leavers                             | 0 |
| Number of adult leavers                       | 0 |
| Number of adult and head of household leavers | 0 |
| Number of stayers                             | 8 |
| Number of adult stayers                       | 5 |
| Number of veterans                            | 1 |
| Number of chronically homeless persons        | 5 |

## Overlapping Enrollments

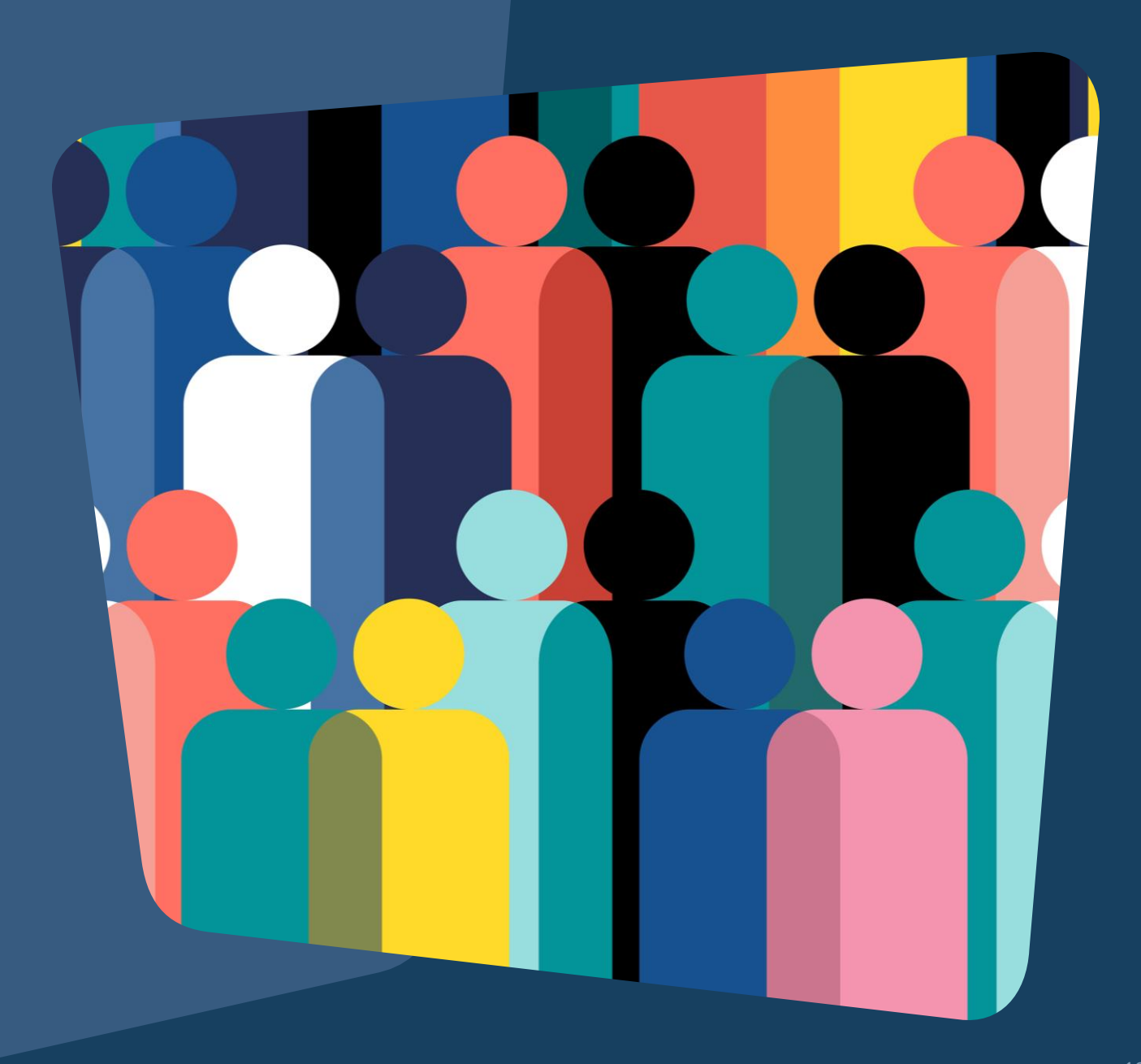

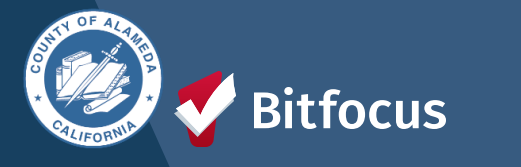

# **OVERLAPPING ENROLLMENTS**

## What is an overlapping enrollment?

A client's record in HMIS shows the client is a household in more than one shelter or housing program at the same time.

A client can only sleep in one place at a time. HMIS should reflect this.

#### HOW THIS COULD APPEAR IN THE DATABASE SCENARIOS:

An agency enrolls a client into a shelter, and there is an existing enrollment in another shelter or program.

Contact Agency/Staff to exit. The agency must exit a day before the enrollment date into the new shelter.

Move-in Date for the Housing Program is during a stay in a shelter
Contact Shelter/Staff to exit. Cannot have move-in dates that fall within another program.

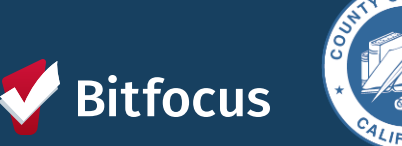

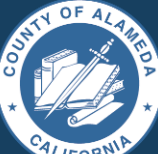

#### HUD Guidance:

Overlapping stays in a housing (tracked by move-in date) or emergency services (tracked by bed night for night by night, enrollment/exit for Entry/Exit) program cannot overlap by the same day.

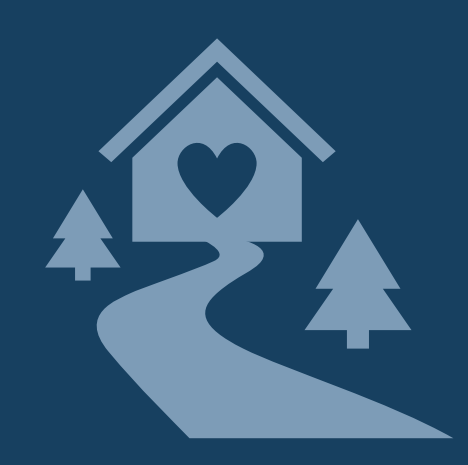

# **CHECKING FOR OVERLAPPING ENROLLMENTS**

To check for overlapping enrollments, you can use the client History tab and the [GNRL-106] Program Roster report to do a regular audit of enrollments.

| Potential Issues      | Potential Fixes                          |  |
|-----------------------|------------------------------------------|--|
| Duplicate enrollments | Review and delete duplicate enrollment   |  |
| Missing exits         | Input correct exit dates for enrollments |  |
| Incorrect exit dates  | Correct exit dates for enrollments       |  |

REMINDER: HUDs definition of "Housing Move-in Date" is the date that the client PHYSICALLY moves in (becomes housed).

## **OVERLAPPING ENROLLMENTS BY PROJECT TYPE:**

- Overlapping enrollments by program type is a very common data quality error.
- An example of an overlapping enrollment by program type is:
  - The client was in the New Beginning Center **ES** from 3/1/20 to 6/1/20. They entered MHA Mainstream for **PH** on 5/1/20, but their move-in date was either 5/1/20 or 6/1/20.
  - This counts as overlapping enrollment because they were in the shelter while also being scheduled for permanent housing at MHA Mainstream.

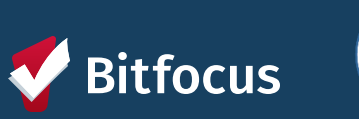

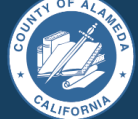

# CHECKING FOR OVERLAPPING ENROLLMENTS

#### READ MORE ABOUT OVERLAPPING ENROLLMENTS <u>HERE</u>!

## TO CORRECT THE DUPLICATE ENROLLMENTS:

- Select the Preferred Enrollment:
  - Pick the enrollment with more detailed information.
- Update Chosen Enrollment:
  - Add missing data from the duplicate enrollment.
  - Transfer any services to the chosen enrollment.
- Confirm and Delete:
  - Review changes made.
  - Contact the Helpdesk to delete the duplicate enrollment.

## TO CORRECT THE EXIT DATES:

- Navigate to Client Profile
- Click on "History"
- Select the Program with the incorrect Exit Date
- Click on the "X" at the top right-hand corner of the Programs history page.
  - Correct the exit date for the enrollment.
- Scroll down to the bottom of the page and click "Save Changes"
- Make sure to review the changes that you made.

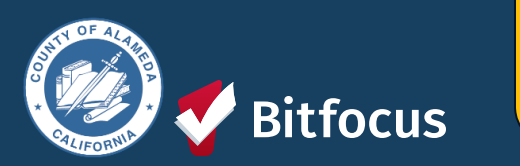

In general, we do not expect overlapping days in the project among and between the following project types: **Emergency shelter, Safe haven, or Transitional housing** 

## Move-in Dates

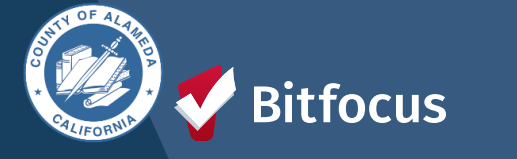

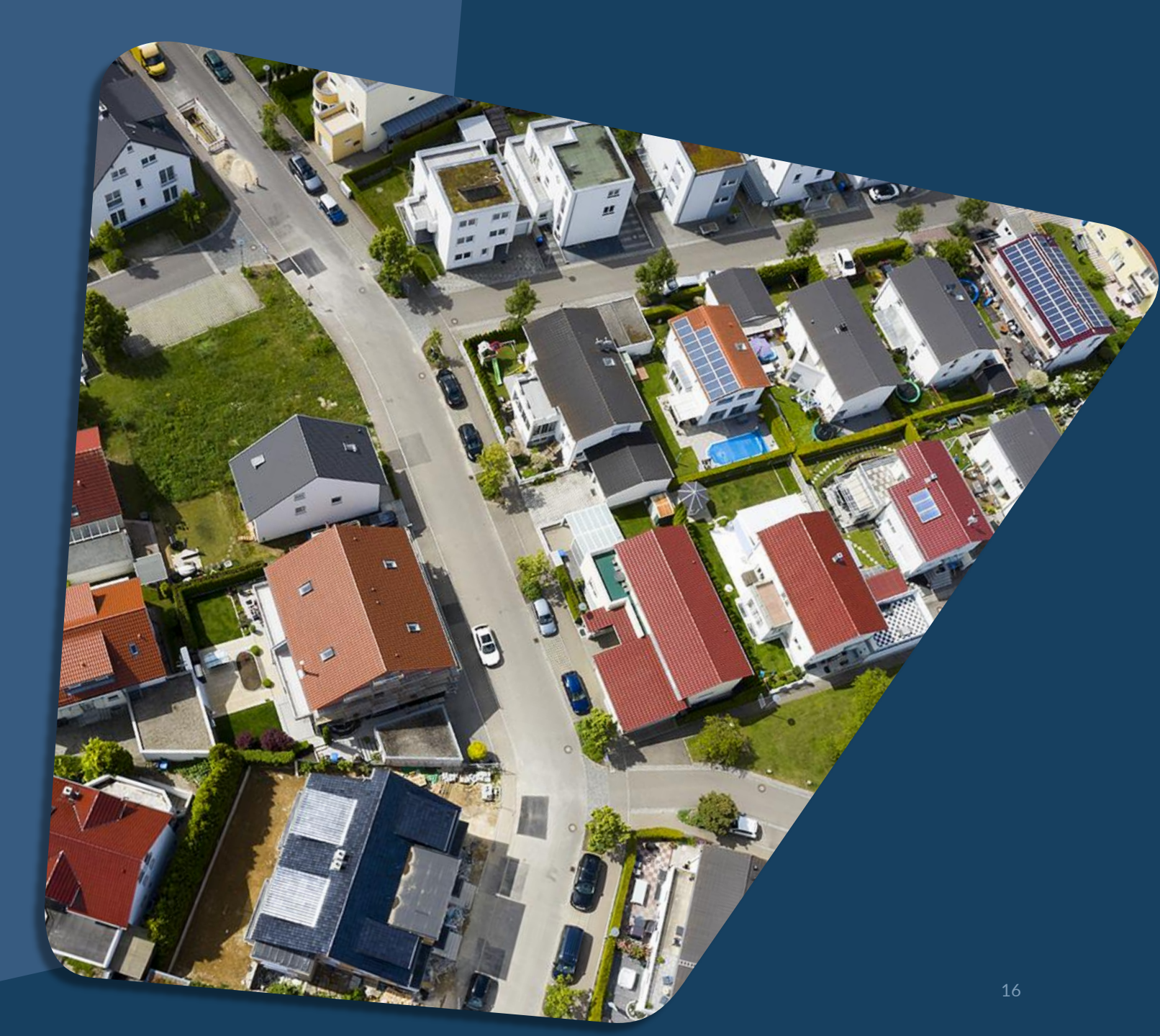

# **Move-in Dates**

The Housing Move-in Dates are required by all housing programs.

- "Move-in" means a lease arrangement has been made, the client has a key or entry ability to the unit, and the client has physically slept in the unit. This date may or may not align with the lease date.
- Must be recorded at the point the household moves into a permanent living situation.

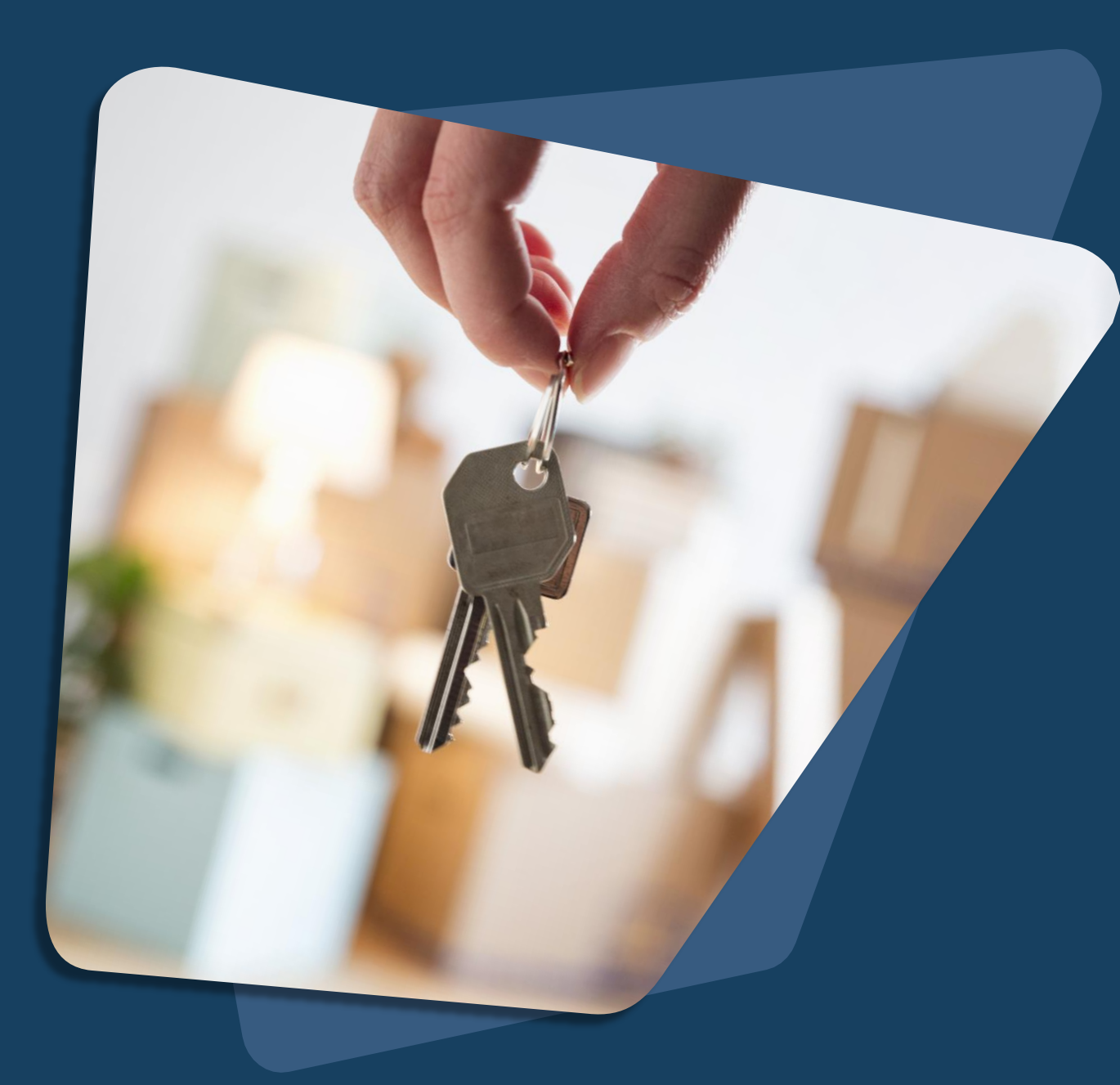

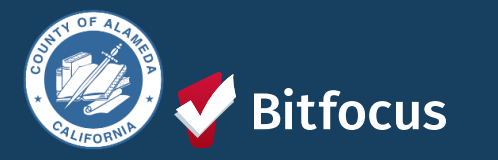

# **Questions?**

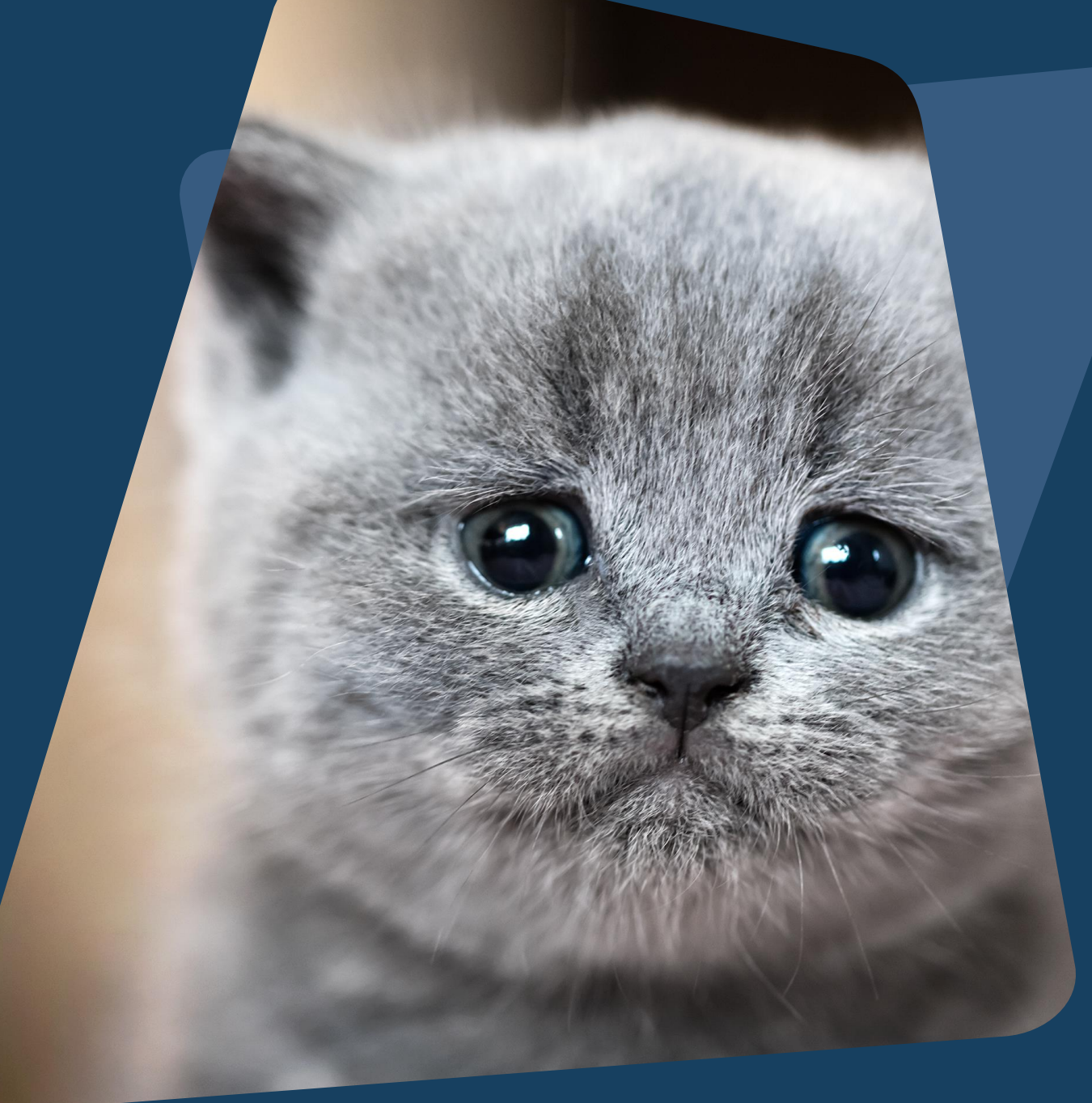

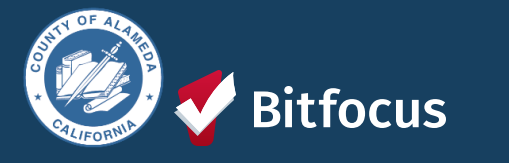

## Join us!

## Alameda County Q&A Session

Every 2<sup>nd</sup> Tuesday of the month at 10:00 am Register | <u>HERE</u>

#### Alameda County CE Q&A Session

Every 3<sup>rd</sup> Tuesday of the month, at 10:40 am Register | <u>HERE</u>

Alameda County User and Liaisons Meeting Every 4th Thursday of the month Alameda Users 10a-11a Agency Liaisons 11a-12p Register | <u>HERE</u>

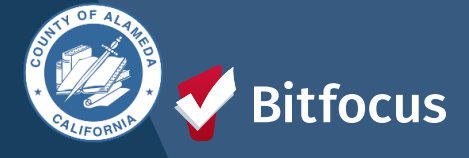

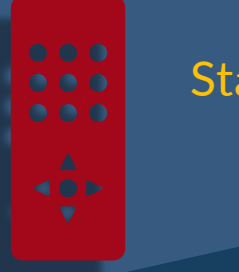

Stay tuned for more training dates! Coming soon!

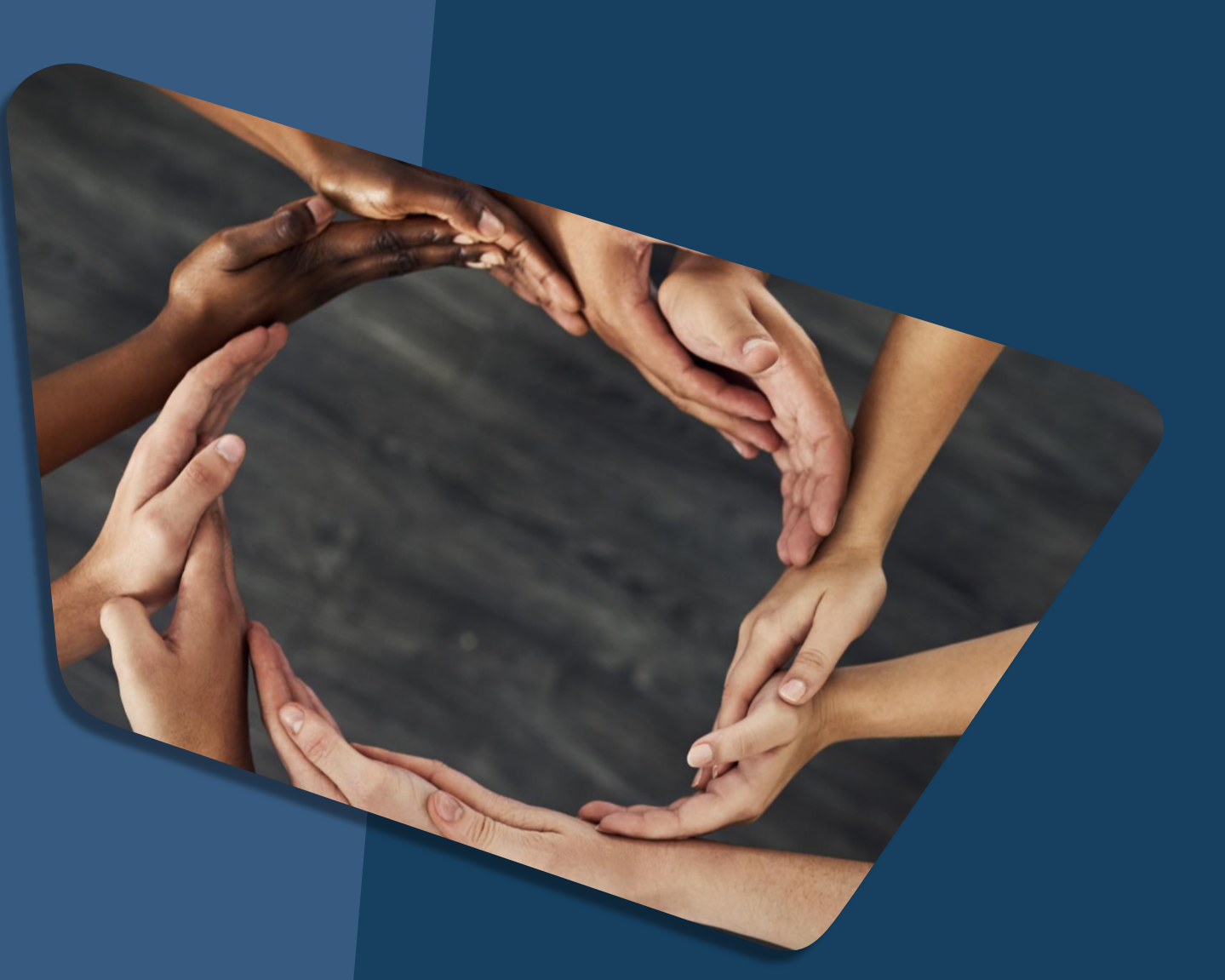

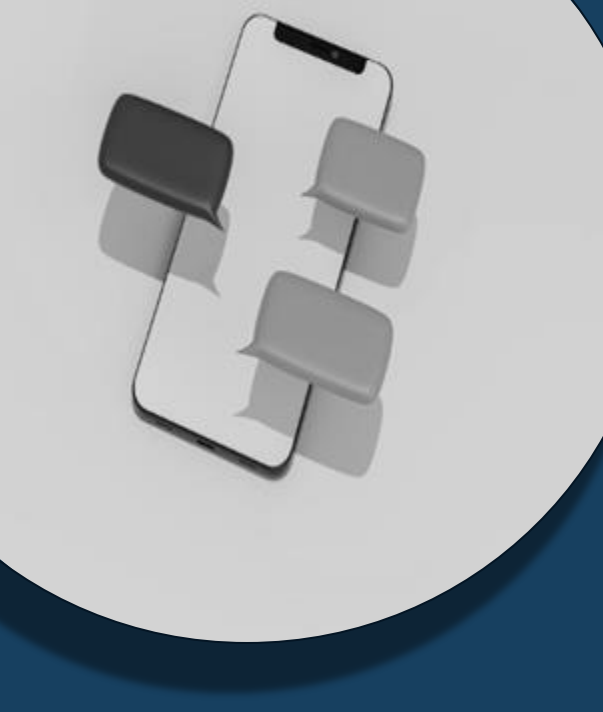

## For support:

Alameda County HMIS Support Ticket: Email: <u>hmissupport@achmis.org</u>

#### **Bitfocus Help Desk:** For support that inclu

- For support that includes:
- New User Requests (Including CE)
- Password Reset
- Login Issues
- Chat

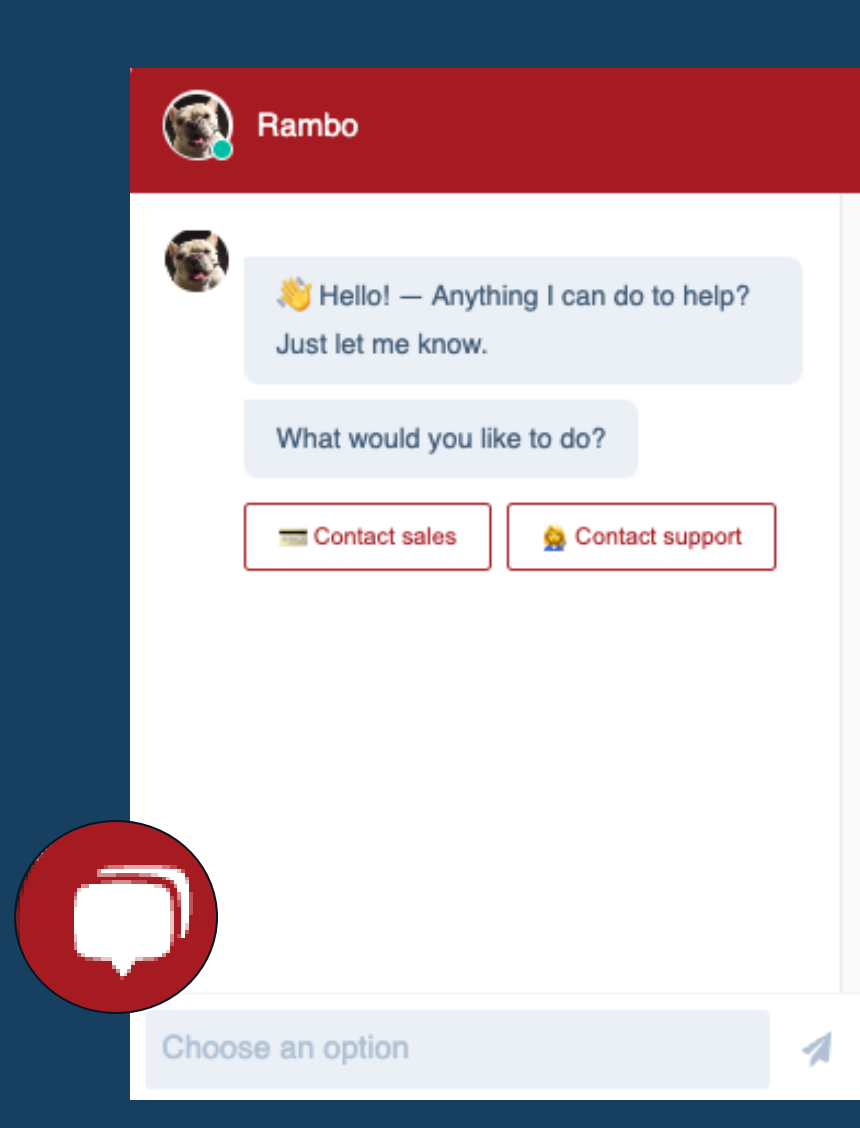

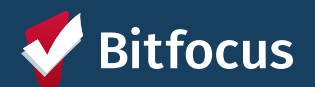

# Alameda County Monthly Liaisons Meeting

February 2024

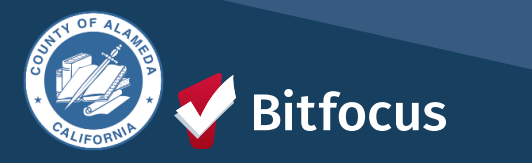

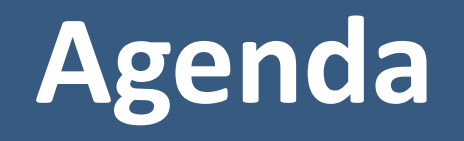

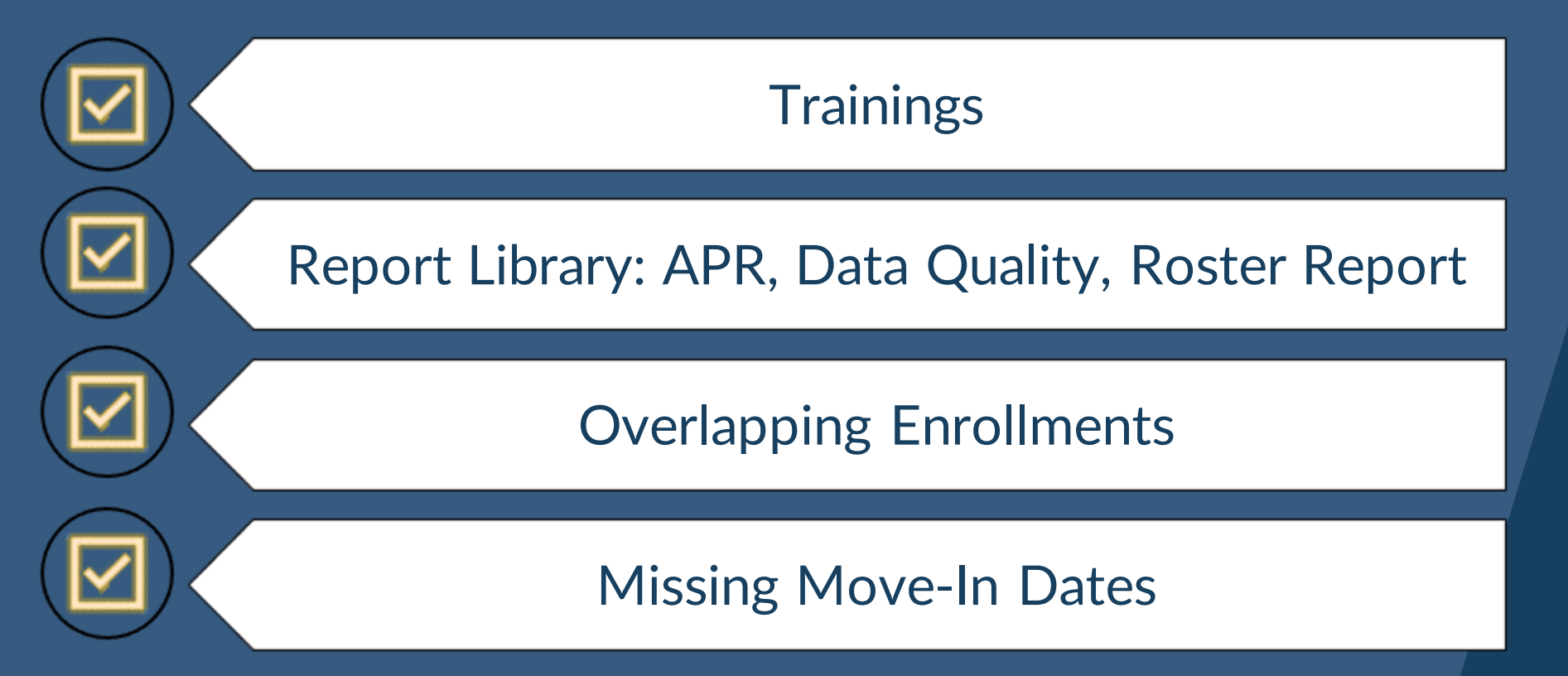

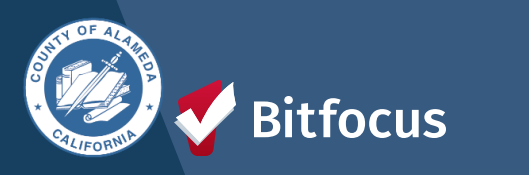

# Training

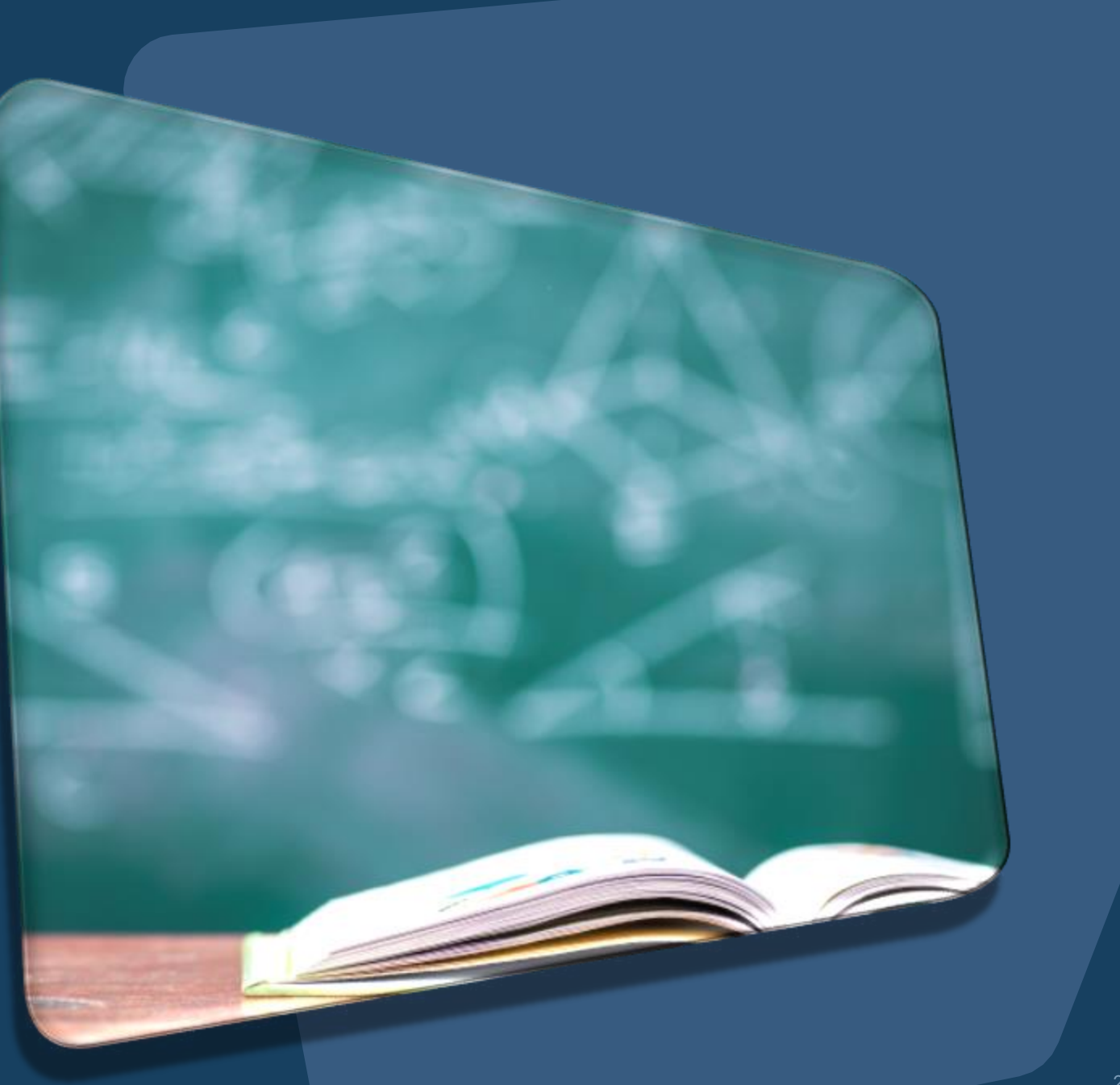

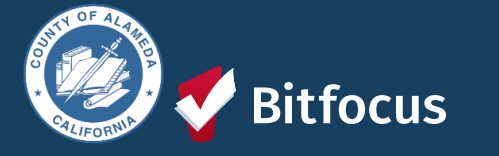

## Trainings

## Alameda County Privacy and Security

- For ALL Users to complete by noon on 02/29
- Users who have not completed the training by the deadline will have their account made inactive and will need to complete the Alameda Privacy and Security to have their account reinstated.
- Agency Liaisons will be responsible for ensuring all users within their agency have completed the training before the deadline and will be responsible for reaching out to have user accounts reinstated.

## Alameda Coordinated Entry Training

- Only for users who require access to CE.
- Users who completed the training in the interim period will still need to complete the quizzes within their assigned module.
- The deadline for users who completed the quizzes in the interim period is April 1<sup>st</sup>.
- If you completed the training before December 2023, please contact Michael Drane (Email: MDrane@acgov.org)

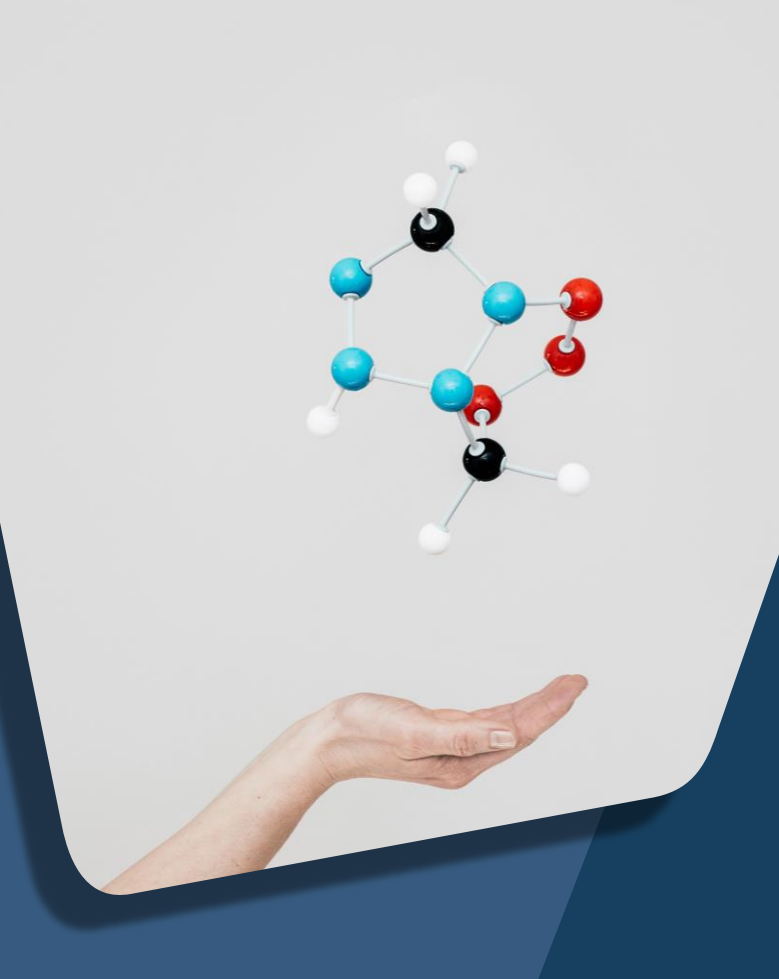

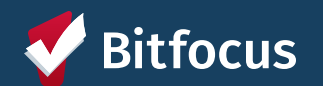

# Report Library

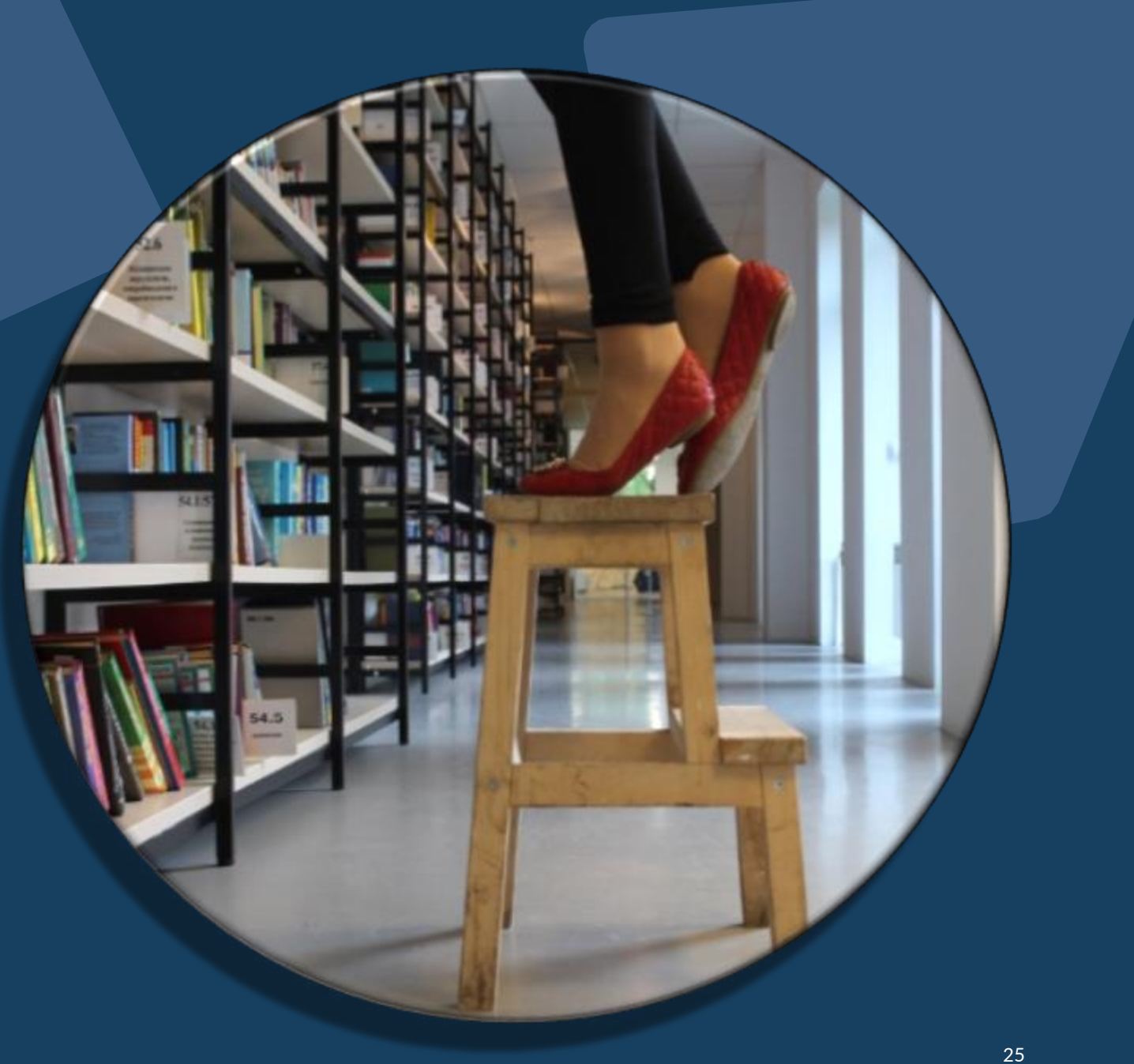

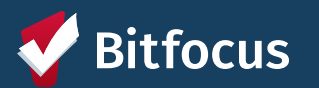

## Navigating to the Report Library

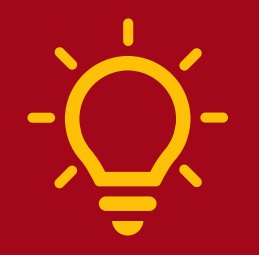

Any user can utilize reports.

Running reports regularly can help identify data quality errors and allow you to view your program and client's information in a snapshot.

#### 1. Start by Selecting the Launchpad

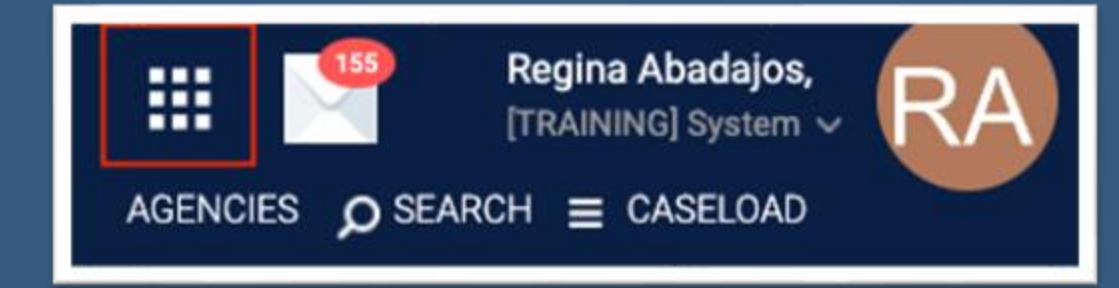

#### 2. Next, select the Reports Icon

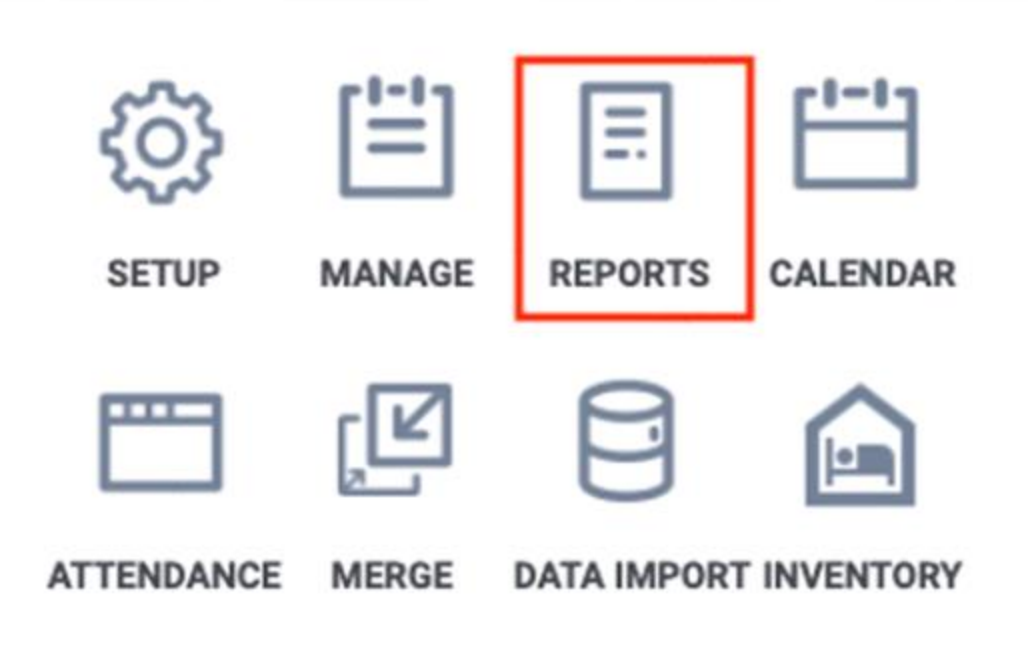

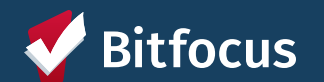

# Report Library Categories

- Favorite Reports
- Data Quality Reports
- Service Based Reports
- Program Based Reports
- Assessment Based
- Profile Screen Reports
- Housing
- HUD Reports
- Administrator Reports
- Agency Specific
- Community and Referrals
- Agency Management

| PORT LIBRARY                                                                                 |
|----------------------------------------------------------------------------------------------|
|                                                                                              |
|                                                                                              |
| Favorite Reports Where You can Save Your Favorite Reports from Any Category                  |
| Data Quality Reports Your go-to for Data Quality                                             |
| Service Based Reports When you are looking for all things Service related                    |
| Program Based Reports ** Probably your most used category                                    |
| Assessment Based Reports                                                                     |
| Profile Screen Reports                                                                       |
| Housing Housing Census Reports                                                               |
| HUD Reports Required for Specific HUD Funded Programs- Can be used by other programs as well |
| Administrator Reports                                                                        |
| Agency Specific ** Where to find the Seattle/King County Outcomes Report **                  |
| Community and Referrals To see the CE referrals coming in to your agency                     |
| Agency Management                                                                            |
|                                                                                              |

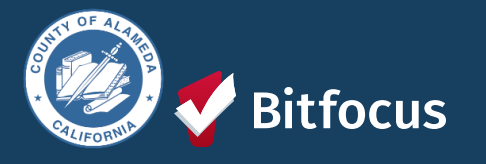

## Reports

#### Now you are in the Report Library!

- Select the drop-down arrow next to the category to view the reports under the category.
- You can also "Favorite" reports you use regularly by selecting the star icon.
- Selecting the drop-down arrow next to "More Info" will allow you to view a description of the report.

tfocus

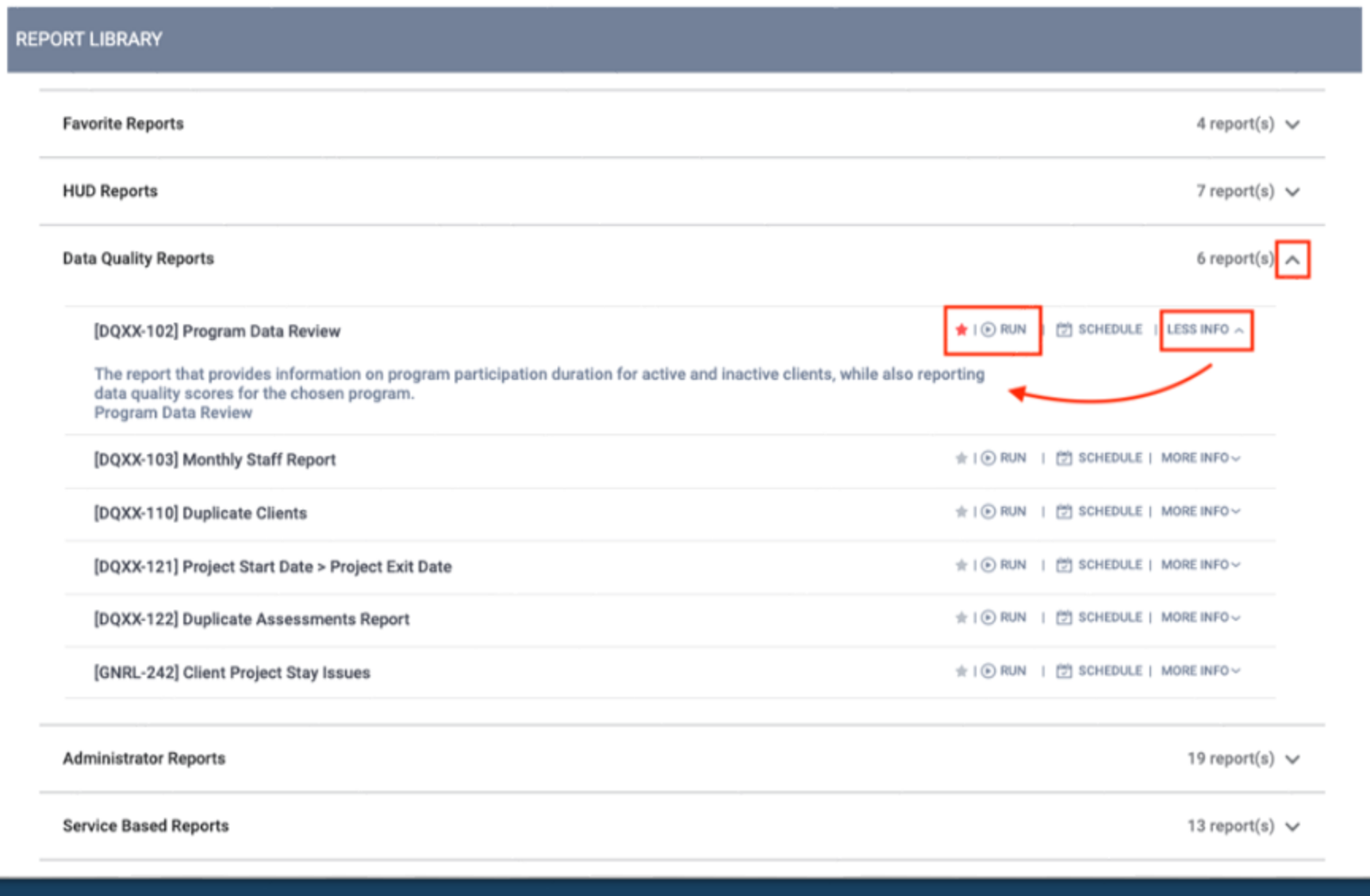

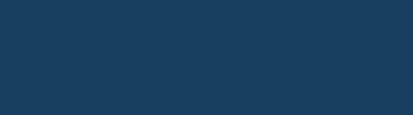

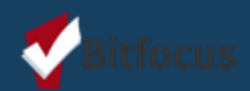

[GNRL-106] Program Roster (Program-Based Report)

- Who's stayed in the program?
- Lists program stay information for clients with the selected status in the selected program

| Program R                                                                         | oster Re                                                   | port                                                  | CE - Coordinated Entry<br>Active within 01/01/2023 thru 03/15/2023 |                                                                                                    |                |              |     |                    |   |   |    |                |                    |                   |                         |                       |
|-----------------------------------------------------------------------------------|------------------------------------------------------------|-------------------------------------------------------|--------------------------------------------------------------------|----------------------------------------------------------------------------------------------------|----------------|--------------|-----|--------------------|---|---|----|----------------|--------------------|-------------------|-------------------------|-----------------------|
| Housing Move-in: Undefin<br>You can find more informat<br>Head of Household (HoH) | ned = Unknown H<br>tion about adjuste<br>Unique Identifier | HoH or adjuste<br>ed Move-In Dat<br>s are listed in b | d Move-in i<br>te at the H<br>cold text. H                         | love-in is Null, = Non PH Project, A: Assessments, S: Services, CN: Case Notes<br>It the Help Center Article<br>I text. Household members are grouped together with the HoH. |                |              |     |                    |   |   |    |                |                    |                   |                         |                       |
| Client                                                                            | Unique<br>Identifier                                       | Birth<br>Date                                         | Age<br>At Entry                                                    | Current<br>Age                                                                                                    | Enroll<br>Date | Exit<br>Date | LOS | Housing<br>Move-in | A | S | CN | Assigned Staff | Unit<br>Assignment | Bed<br>Assignment | Occupancy<br>Start Date | Occupancy<br>End Date |
| Program: Alameda Coun                                                             | ty Coordinated                                             | Entry                                                 |                                                                    |                                                                                                    |                |              |     |                    |   |   |    |                |                    |                   |                         |                       |
| Wilson, Jane                                                                      | 6C131F663                                                  | 05/29/1998                                            | 24                                                                 | 24                                                                                                    | 01/19/2023     |              | 56  |                    | 0 | 0 | 0  | S. Holmes      |                    |                   |                         |                       |
| Tina, Turner                                                                      | 2A2B1594A                                                  | 01/25/1992                                            | 31                                                                 | 31                                                                                                    | 02/14/2023     |              | 30  |                    | 1 | 0 | 0  | D. CHANGE      |                    |                   |                         |                       |
| Child, Tina's                                                                     | BE5176D3C                                                  | 03/12/2008                                            | 14                                                                 | 15                                                                                                    | 02/14/2023     |              | 30  |                    | 1 | 0 | 0  | D. CHANGE      |                    |                   |                         |                       |
| Test, Stacy                                                                       | 01D66CF0D                                                  | 09/12/2000                                            | 22                                                                 | 22                                                                                                    | 02/16/2023     |              | 28  |                    | 0 | 0 | 0  | S. Holmes      |                    |                   |                         |                       |
| Test, Bitfocus                                                                    | 1A7270C26                                                  | 01/01/1990                                            | 33                                                                 | 33                                                                                                    | 02/21/2023     |              | 23  |                    | 0 | 0 | 0  | R. Abadajos    |                    |                   |                         |                       |
| Jones, Bob                                                                        | C45F3D5AE                                                  | 02/02/1980                                            | 43                                                                 | 43                                                                                                    | 02/21/2023     |              | 23  |                    | 0 | 0 | 0  | R. Abadajos    |                    |                   | -                       |                       |
| Bomba, Sean Paul                                                                  | FB352490A                                                  | 02/27/1988                                            | 35                                                                 | 35                                                                                                    | 02/27/2023     |              | 17  |                    | 1 | 0 | 0  | D. CHANGE      |                    |                   |                         |                       |
| Bomba, Clyde                                                                      | CB2AC871C                                                  | 03/06/1984                                            | 38                                                                 | 39                                                                                                    | 02/27/2023     |              | 17  |                    | 0 | 0 | 0  | D. CHANGE      |                    |                   |                         |                       |
| Drop, One                                                                         | 5A782B159                                                  | 04/05/2006                                            | 16                                                                 | 16                                                                                                    | 02/27/2023     |              | 17  |                    | 0 | 0 | 0  | D. CHANGE      |                    |                   |                         |                       |

Number of Enrollments: 9

Number of Unique Clients: 9

29

| HMIS Data Quality<br>Report [FY 2020]             | CA-501 - San Francisco CoC:<br>CoC Categ<br>Report period 12 | Demo Agency<br>ory Filter: Agency Col<br>201/2019 - 11/30/202 |
|---------------------------------------------------|--------------------------------------------------------------|---------------------------------------------------------------|
| Q1. Report Validation Table                       |                                                              |                                                               |
| Program Applicability: All Projects               |                                                              |                                                               |
| Total number of persons served                    |                                                              | 10                                                            |
| Number of adults (age 18 or over)                 |                                                              | 8                                                             |
| Number of children (under age 18)                 |                                                              | 2                                                             |
| Number of persons with unknown age                |                                                              | 0                                                             |
| Number of leavers                                 |                                                              | 2                                                             |
| Number of adult leavers                           |                                                              | 2                                                             |
| Number of adult and head of household leavers     |                                                              | 2                                                             |
| Number of stayers                                 |                                                              | 8                                                             |
| Number of adult stayers                           |                                                              | 6                                                             |
| Number of veterans                                |                                                              | 2                                                             |
| Number of chronically homeless persons            |                                                              | 3                                                             |
| Number of youth under age 25                      |                                                              | 2                                                             |
| Number of parenting youth under age 25 with ch    | ildren                                                       | 0                                                             |
| Number of adult heads of household                |                                                              | 8                                                             |
| Number of child and unknown-age heads of hour     | sehold                                                       | 1                                                             |
| Heads of households and adult stayers in the pro- | oject 365 days or more                                       | 2                                                             |

#### Q2. Personally Identifiable Information (PII)

#### Program Applicability: All Projects

| Data Element                 | Client Doesn't<br>Know/Refused | Information<br>Missing | Data Issues | Total | % of Error Rate |
|------------------------------|--------------------------------|------------------------|-------------|-------|-----------------|
| Name (3.1)                   | 0                              | 0                      | 0           | 0     | 0%              |
| Social Security Number (3.2) | 0                              | 0                      | 4           | 4     | 40%             |
| Date of Birth (3.3)          | 0                              | 0                      | 1           | 1     | 10%             |
| Race (3.4)                   | 0                              | 0                      |             | 0     | 0%              |
| Ethnicity (3.5)              | 1                              | 0                      |             | 1     | 10%             |
| Gender (3.6)                 | 0                              | 0                      |             | 0     | 0%              |
| Overall Score                |                                |                        |             | 4     | 40%             |

## [HUDX-225] HMIS Data Quality Report (HUD Reports) (HUD Reports)

- Who needs support around data entry?
- Comprehensive data review

| Q3. Universal Data Elements              |             |               |
|------------------------------------------|-------------|---------------|
| Program Applicability: All Projects      |             |               |
| Data Element                             | Error Count | % of Error Ra |
| Veteran Status (3.7)                     | 0           | 0%            |
| Project Start Date (3.10)                | 0           | 0%            |
| Relationship to Head of Household (3.15) | 1           | 10%           |
| Client Location (3.16)                   | 0           | 0%            |
| Disabiling Condition (3.8)               | 1           | 10%           |

#### Q4. Income and Housing Data Quality

| Program Applicability: All Projects           |             |                 |
|-----------------------------------------------|-------------|-----------------|
| Data Element                                  | Error Count | % of Error Rate |
| Destination (3.12)                            | 0           | 0%              |
| income and Sources (4.2) at Start             | 5           | 55.56%          |
| income and Sources (4.2) at Annual Assessment | 2           | 100%            |
| income and Sources (4.2) at Exit              | 0           | 0%              |
| Non-Cash Benefits (4.3) at Start              | 5           | 55.56%          |
| Non-Cash Benefits (4.3) at Annual Assessment  | 2           | 100%            |
| Non-Cash Benefits (4.3) at Exit               | 0           | 0%              |

#### Q5. Chronic Homeless

#### Program Applicability: ES, SH, Street Outreach, TH & PH(All

| Starting into<br>project type | Count of<br>total<br>records | Missing time<br>in institution<br>(3.917.2) | Missing time<br>in housing<br>(3.917.2) | Approximate<br>Date started<br>(3.9.17.3)<br>Missing | Number of times<br>(3.9.17.4)<br>DK/R/missing | Number of<br>months<br>(3.9.17.5)<br>DK/R/missing | % of records<br>unable to<br>calculate |
|-------------------------------|------------------------------|---------------------------------------------|-----------------------------------------|------------------------------------------------------|-----------------------------------------------|---------------------------------------------------|----------------------------------------|
| ES, SH, Street<br>Outreach    | 1                            |                                             |                                         | 0                                                    | 0                                             | 0                                                 | 0%                                     |
| TH                            | 2                            | 0                                           | 0                                       | 0                                                    | 0                                             | 0                                                 | 0%                                     |
| PH (all)                      | 4                            | 0                                           | 1                                       | 0                                                    | 0                                             | 0                                                 | 25%                                    |
| Total                         | 7                            |                                             |                                         |                                                      |                                               |                                                   | 14.29%                                 |

#### Q6. Timeliness

| Program Applicability: All Projects |                                 |                                |  |  |  |
|-------------------------------------|---------------------------------|--------------------------------|--|--|--|
| Time for Record Entry               | Number of Project Start Records | Number of Project Exit Records |  |  |  |
| 0 days                              | 6                               | 2                              |  |  |  |
| 1-3 days                            | 1                               | 0                              |  |  |  |
| 4-6 days                            | 0                               | 0                              |  |  |  |
| 7-10 days                           | 0                               | 0                              |  |  |  |
| 11+ days                            | 0                               | 0                              |  |  |  |

#### Q7. Inactive Records: Street Outreach and Emergency Shelter

Program Applicability: Street Outreach & ES-Night By Night

| Data Element                                                             | # of Records | # of Inactive<br>Records | % of Inactive<br>Records |
|--------------------------------------------------------------------------|--------------|--------------------------|--------------------------|
| Contact (Adults and Heads of Household in Street Outreach or ES-<br>NbN) | 0            | 0                        | 0%                       |
| Bed Night (All clients in ES-NbN)                                        | 0            | 0                        | 0%                       |

#### 'rograms Included in Dataset

| Agency      | Program Name                             |
|-------------|------------------------------------------|
| Demo Agency | Arches Navigation Center                 |
| Demo Agency | Coordinated Entry Access Point           |
| Demo Agency | Denali Transitional Housing              |
| Demo Agency | Evergreen Family Individual Room Shelter |
| Demo Agency | Housing Ladder                           |
| Demo Agency | Problem Solving                          |
| Demo Agency | Street Outreach Program                  |
| Demo Agency | Yellowstone Congregate Shelter           |
| Demo Agency | Zion Housing                             |
|             |                                          |

## [HUDX-227] Annual Performance Report (HUD Reports)

The APR is a series of tables with questions about service levels and outcomes for the funded projects.

- Snapshot of clients served.
- Demographic information
- Data Quality Errors
- Current Living Situation
- Income and Sources
- Disabling Conditions
- Length of Stay
- Progress captured for the duration of enrollments.
- Exit Destinations
- And more...

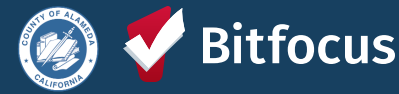

#### HUD Annual Performance Report [FY 2022]

Date Range: 07/01/2021 thru 06/30/2022 Agency cat. filter: Agency CoC Client Location filter: No Funding Criteria: Not Based on Funding Source

Demo Agency

As of 10/1/2017, HUD CoC grantees are now required to submit APR through the Sage HMIS Reporting Repository. You can find instructions for generating the report and submitting to Sage at the Clarity Help Center.

#### Q4a. Project Identifiers in HMIS **Organization Name** Organi-Project Name HMIS Project zation Project ID ID Type Demo Agency 81 Zion Housing 219 3

| Q5a. Report Validations Table                 |   |
|-----------------------------------------------|---|
| Program Applicability: All Projects           |   |
| Total number of persons served                | 8 |
| Number of adults (age 18 or over)             | 5 |
| Number of children (under age 18)             | 3 |
| Number of persons with unknown age            | 0 |
| Number of leavers                             | 0 |
| Number of adult leavers                       | 0 |
| Number of adult and head of household leavers | 0 |
| Number of stayers                             | 8 |
| Number of adult stayers                       | 5 |
| Number of veterans                            | 1 |
| Number of chronically homeless persons        | 5 |

## Overlapping Enrollments

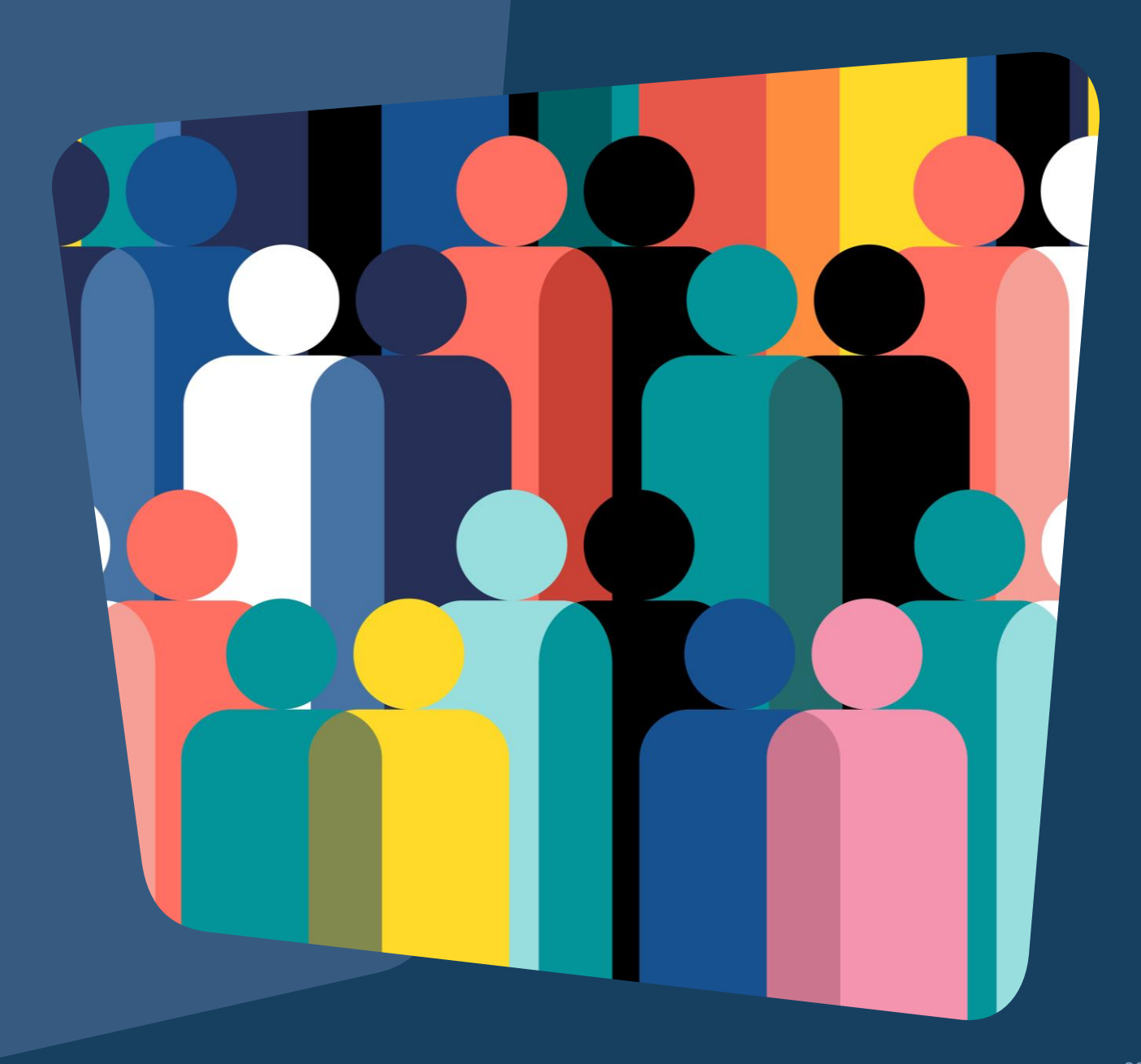

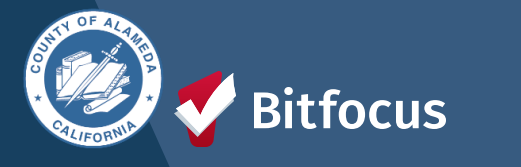

# **OVERLAPPING ENROLLMENTS**

## What is an overlapping enrollment?

A client's record in HMIS shows the client is a household in more than one shelter or housing program at the same time.

A client can only sleep in one place at a time. HMIS should reflect this.

#### HOW THIS COULD APPEAR IN THE DATABASE SCENARIOS:

An agency enrolls a client into a shelter, and there is an existing enrollment in another shelter or program.

Contact Agency/Staff to exit. The agency must exit a day before the enrollment date into the new shelter.

Move-in Date for the Housing Program is during a stay in a shelter
Contact Shelter/Staff to exit. Cannot have move-in dates that fall within another program.

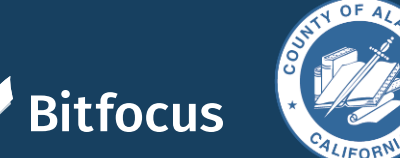

HUD Guidance:

Overlapping stays in a housing (tracked by move-in date) or emergency services (tracked by bed night for night by night, enrollment/exit for Entry/Exit) program cannot overlap by the same day.

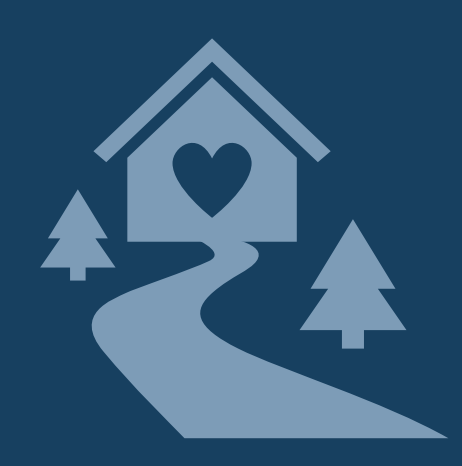

# **CHECKING FOR OVERLAPPING ENROLLMENTS**

To check for overlapping enrollments, you can use the client History tab and the [GNRL-106] Program Roster report to do a regular audit of enrollments.

| Potential Issues      | Potential Fixes                          |
|-----------------------|------------------------------------------|
| Duplicate enrollments | Review and delete duplicate enrollment   |
| Missing exits         | Input correct exit dates for enrollments |
| Incorrect exit dates  | Correct exit dates for enrollments       |

REMINDER: HUDs definition of "Housing Move-in Date" is the date that the client PHYSICALLY moves in (becomes housed).

## **OVERLAPPING ENROLLMENTS BY PROJECT TYPE:**

- Overlapping enrollments by program type is a very common data quality error.
- An example of an overlapping enrollment by program type is:
  - The client was in the New Beginning Center **ES** from 3/1/20 to 6/1/20. They entered MHA Mainstream for **PH** on 5/1/20, but their move-in date was either 5/1/20 or 6/1/20.
  - This counts as overlapping enrollment because they were in the shelter while also being scheduled for permanent housing at MHA Mainstream.

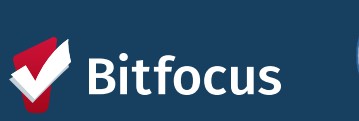

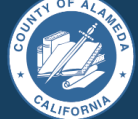

# CHECKING FOR OVERLAPPING ENROLLMENTS

#### READ MORE ABOUT OVERLAPPING ENROLLMENTS <u>HERE</u>!

## TO CORRECT THE DUPLICATE ENROLLMENTS:

- Select the Preferred Enrollment:
  - Pick the enrollment with more detailed information.
- Update Chosen Enrollment:
  - Add missing data from the duplicate enrollment.
  - Transfer any services to the chosen enrollment.
- Confirm and Delete:
  - Review changes made.
  - Contact the Helpdesk to delete the duplicate enrollment.

## TO CORRECT THE EXIT DATES:

- Navigate to Client Profile
- Click on "History"
- Select the Program with the incorrect Exit Date
- Click on the "X" at the top right-hand corner of the Programs history page.
  - Correct the exit date for the enrollment.
- Scroll down to the bottom of the page and click "Save Changes"
- Make sure to review the changes that you made.

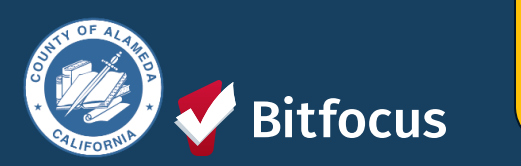

In general, we do not expect overlapping days in the project among and between the following project types: **Emergency shelter, Safe haven, or Transitional housing** 

## **Overlapping Enrollments Report**

| System                                                          |                                                  |
|-----------------------------------------------------------------|--------------------------------------------------|
| REPORT LIBRARY EXPLORE DATA ANALYSIS                            |                                                  |
| DATA ANALYSIS                                                   | SETUP MANAGE REPORTS CALENDAR                    |
| Built In Reports                                                | 15 repo<br>ATTENDANCE MERGE DATA IMPORT OUTREACH |
| Home                                                            | ^                                                |
| APR Submission Preparation                                      |                                                  |
| Coordinated Entry: Configuration and System Review              | INVENTORY                                        |
| Coordinated Entry: Currently on a Community Queue 💿 RUN         |                                                  |
| Coordinated Entry: Enrollment Overview                          |                                                  |
| Coordinated Entry: Length of Time Overview                      |                                                  |
| Coordinated Entry: Referrals - Accepted and Completed Referrals |                                                  |
| Coordinated Entry: Referrals - Denied and Expired Referrals     |                                                  |
| Coordinated Entry: Referrals and Outcomes                       |                                                  |
| Data Quality Dashboard                                          |                                                  |
| LSA Data Cleanup: Funding Source and Configuration Issues       |                                                  |
| LSA Data Cleanup: Length of Stay and Utilization Overview       |                                                  |
| LSA Data Cleanup: Overlapping Enrollments                       |                                                  |

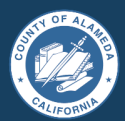

# **Overlapping Enrollments Report**

#### LSA Data Cleanup: Overlapping Enrollments

| Analysis Period                                                               | Overlapped Program CoC | Overlapped Agency Name GD                   | Overlapped Program Name 🕞 | Overlapped Project Type                     | Overlapping Enrollment CoC |  |
|-------------------------------------------------------------------------------|------------------------|---------------------------------------------|---------------------------|---------------------------------------------|----------------------------|--|
| is from 2022/10/01 until 2023/10/01                                           | is not Bitfocus        | is not System or Bitfocus System or Bitfocu | is any value              | is Emergency Shelter – Entry Exit or PH – H | is not Bitfocus            |  |
| Overlapping Agency Name 🛛 Overlapping Program Name 🖙 Overlapping Project Type |                        |                                             |                           |                                             |                            |  |
| is any value is any value                                                     | is Emerge              | ency Shelter – Entry Exit or PH – H         |                           |                                             |                            |  |

#### Filter the report parameters by:

- Analysis Period (Report Period)
- Overlapped Agency
- Overlapped Project
- Project Type
- Agency Name

# Bitfocus

#### Next Steps:

- Work with each other to correct overlaps
- Review your agency and/or program data quality
- Talk with your teams to make sure they are reviewing the client's history, so they know what to look for to avoid overlapping enrollments.
- Run reports regularly to minimize the amount of overlapping enrollments.

4m ago

## Move-in Dates

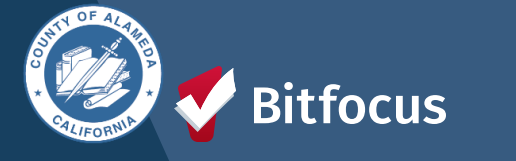

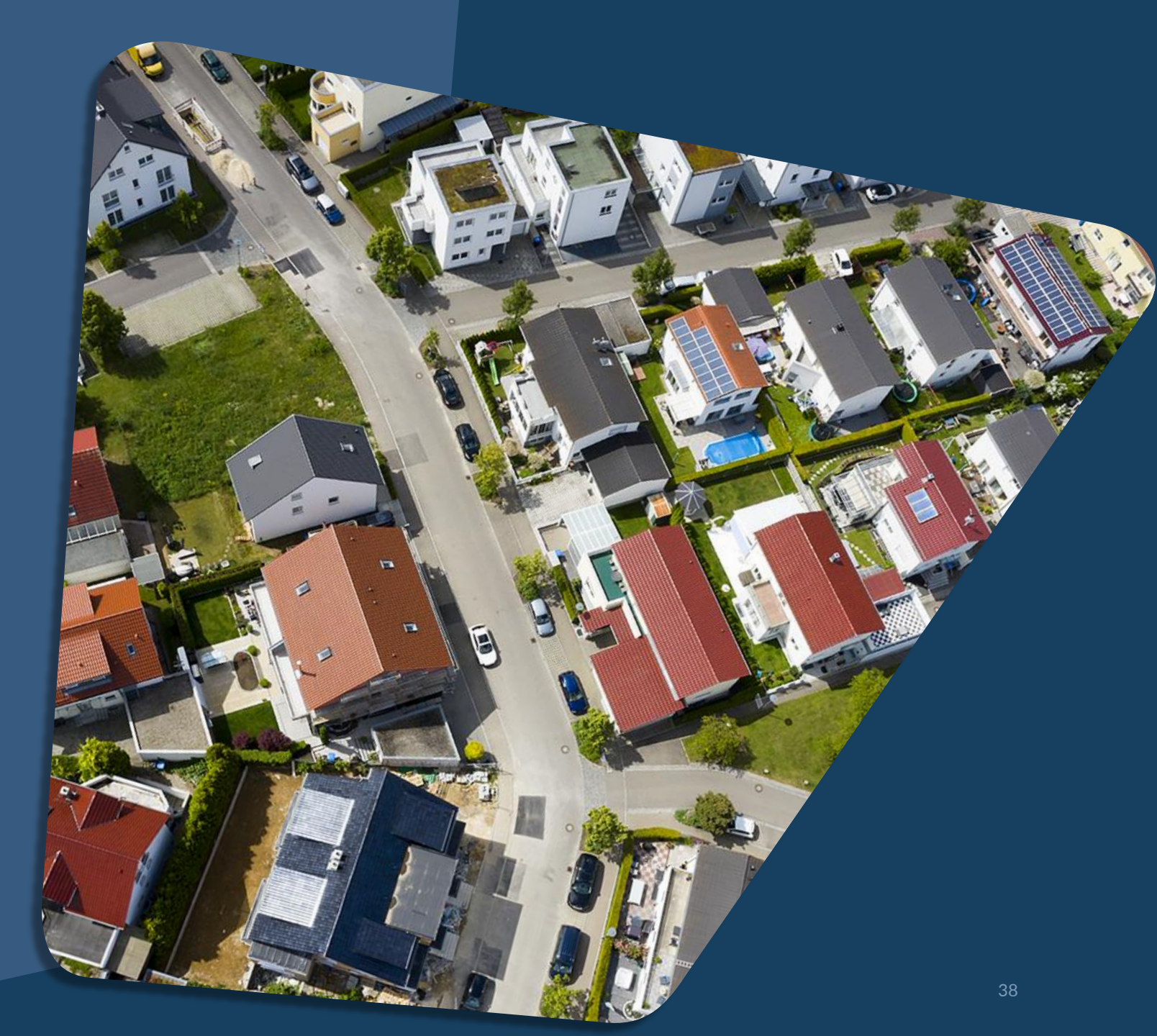

# **Move-in Dates**

The Housing Move-in Dates are required by all housing programs.

- "Move-in" means a lease arrangement has been made, the client has a key or entry ability to the unit, and the client has physically slept in the unit. This date may or may not align with the lease date.
- Must be recorded at the point the household moves into a permanent living situation.

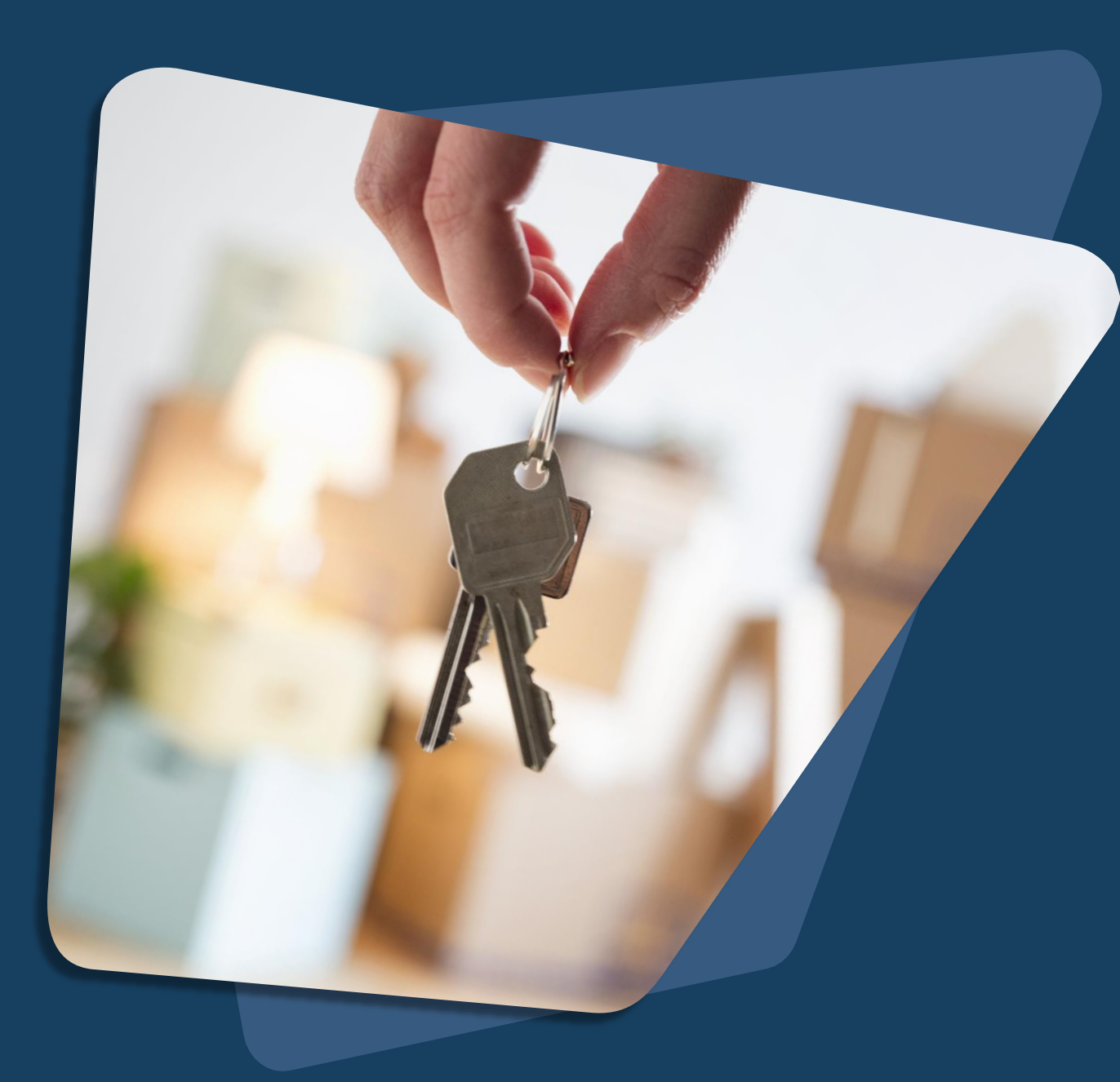

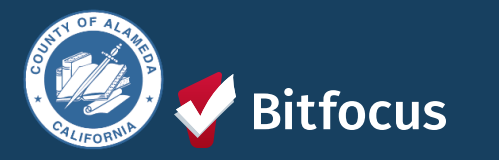

# **Questions?**

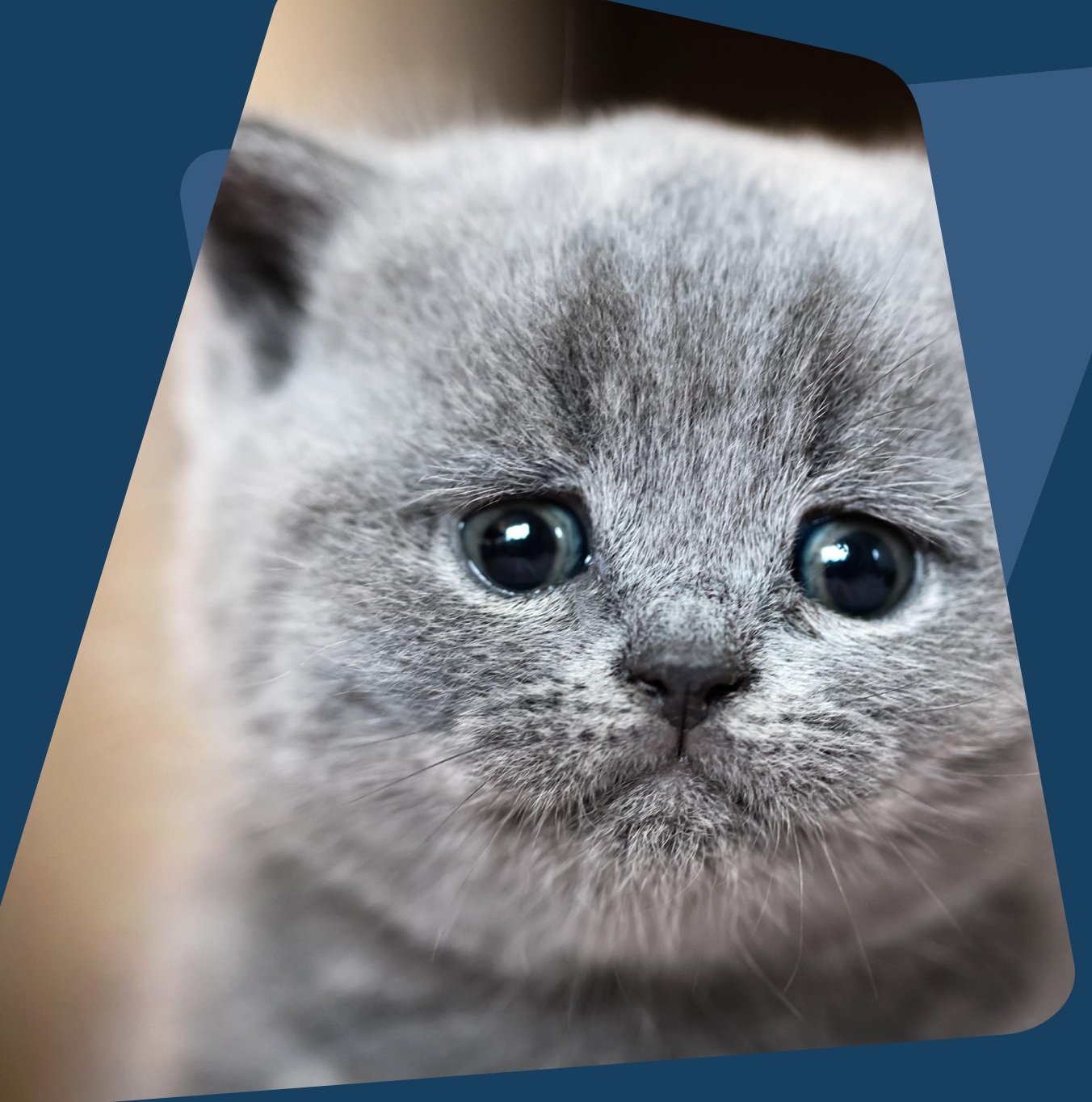

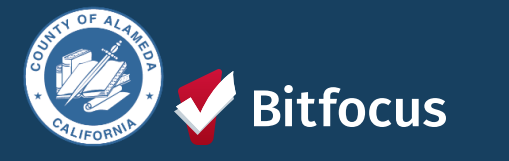

## Join us!

## Alameda County Q&A Session

Every 2<sup>nd</sup> Tuesday of the month at 10:00 am Register | <u>HERE</u>

#### Alameda County CE Q&A Session

Every 3<sup>rd</sup> Tuesday of the month at 10:40 am Register | <u>HERE</u>

Alameda County User and Liaisons Meeting Every 4th Thursday of the month Alameda Users 10a-11a Agency Liaisons 11a-12p Register | <u>HERE</u>

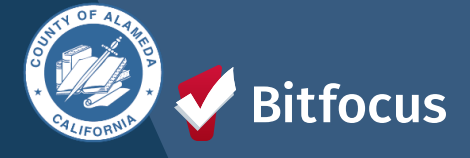

Stay

Stay tuned for more training dates! Coming soon!

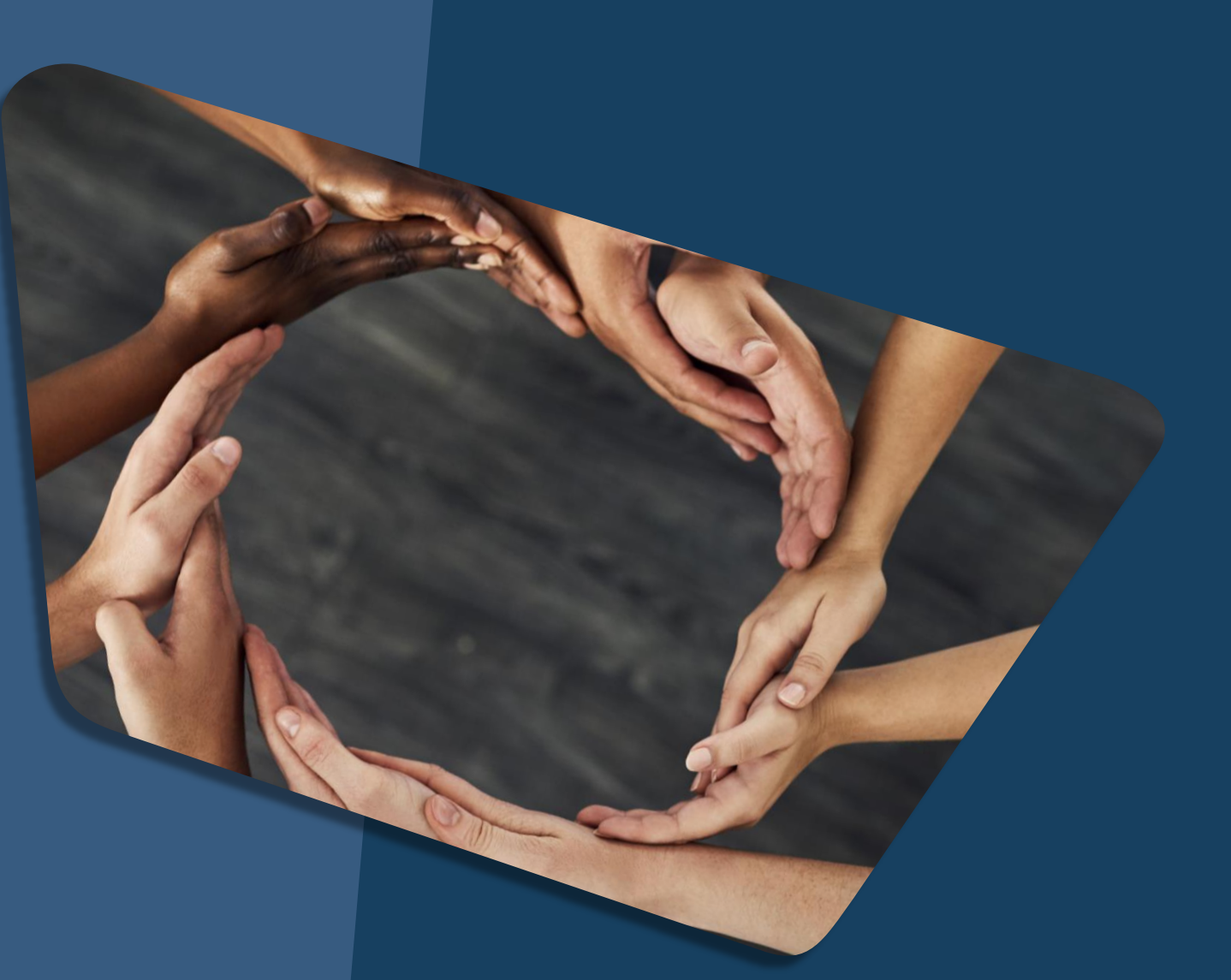

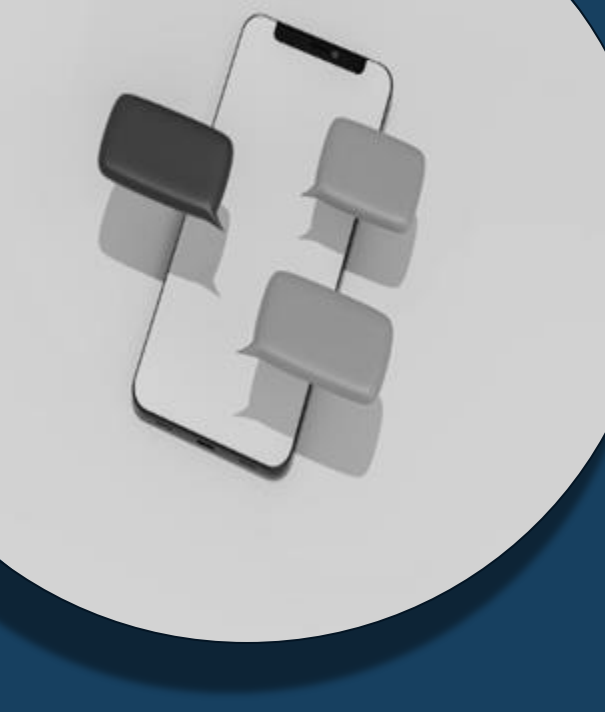

# For support:

Alameda County HMIS Support Ticket: Email: <u>hmissupport@achmis.org</u>

#### **Bitfocus Help Desk:** For support that inclu

For support that includes:

- New User Requests (Including CE)
- Password Reset
- Login Issues
- Chat

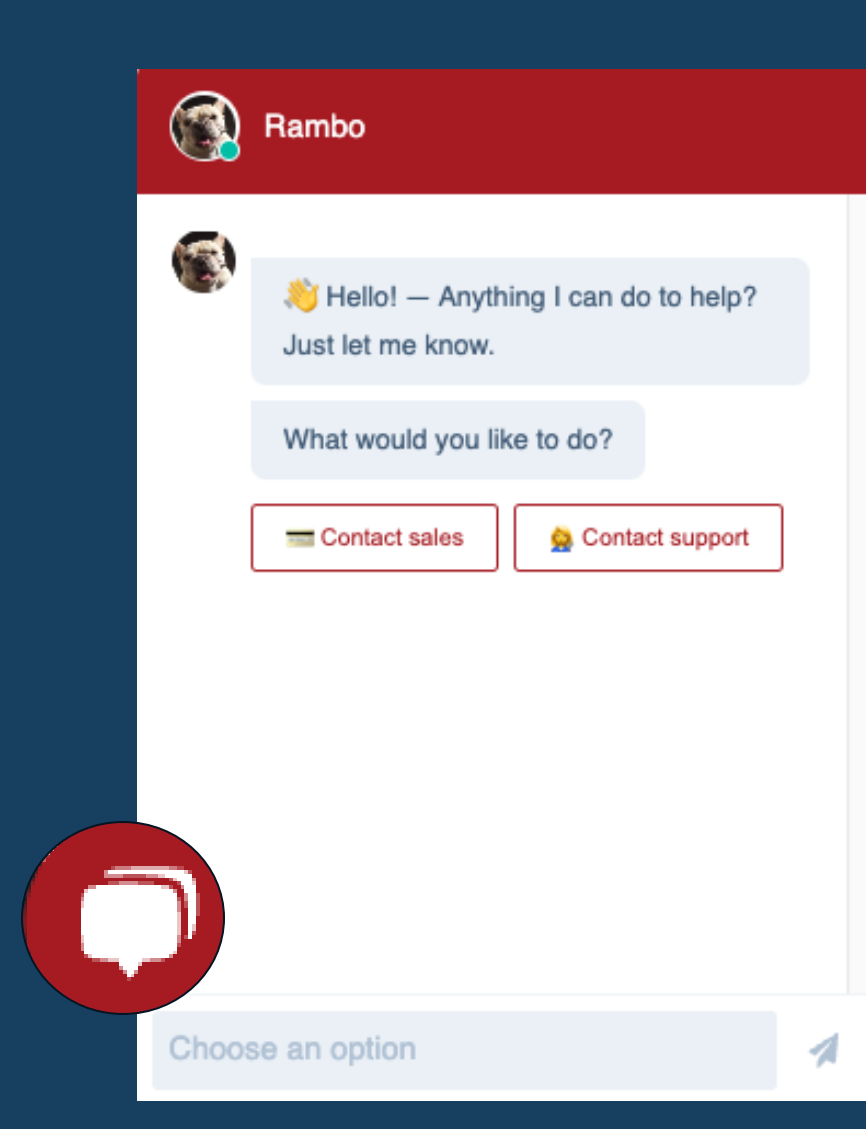

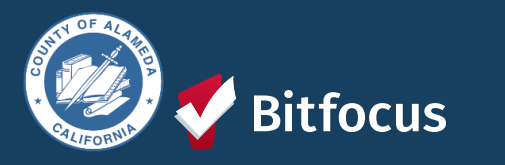